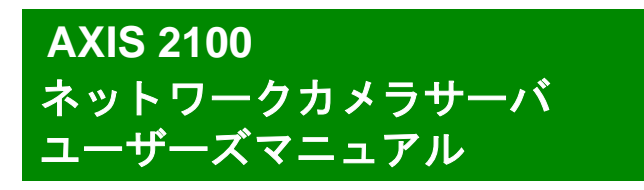

2003年3月発行 第2版

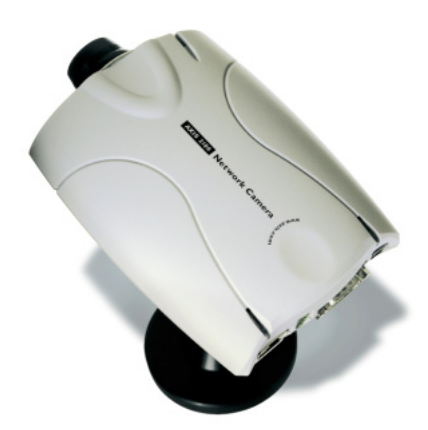

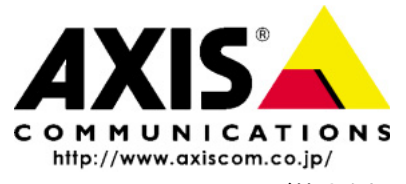

アクシスコミュニケーションズ株式会社

R2.1

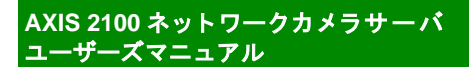

# 安全のために

本製品を安全にご利用頂くために、以下の事項を必ず守ってください。これらの事項が守 られていない場合、感電、けが、火災、故障などの原因になります。

i

表示の意味は以下のとおりです。内容をよく理解してから本文をお読みください。

| 警告! | データの消失やお使いの機器への損害を避けるために注意して読む必要があります。                              |
|-----|---------------------------------------------------------------------|
| 重要: | 操作上の損害を避けるために注意して読む必要があります。                                         |
| ⚠警告 | この表示の注意事項を守らないと、火災、感電などにより死亡や大けがなど人身事故<br>の原因となります。                 |
| ⚠注意 | この表示の注意事項を守らないと、感電やその他の事故によりけがをしたり、データ<br>や通信の消失、物的損害の発生する可能性があります。 |

#### 異常時の処理について

▲ 警告 <sup>万一</sup>、内部に水などが入った場合は、電源アダプタ本体をコンセントから抜いて販売店 にご連絡ください。そのまま使用すると火災、感電、故障の原因となります。

> 万一、内部に異物が入った場合は、電源アダプタ本体をコンセントから抜いて販売店に ご連絡ください。そのまま使用すると火災、感電、故障の原因となります。

> 万一、煙が出ている、異臭がするなどの異常状態のまま使用すると火災、感電、故障の原 因となります。すぐに電源アダプタ本体をコンセントから抜き、煙が出なくなるのを確 認して販売店に修理をご依頼ください。お客様による修理は危険ですから絶対におや めください。

> 万一、本装置を落としたり、ケースを破損した場合は、電源アダプタ本体をコンセント から抜いて、販売店にご連絡ください。そのまま使用すると火災、感電、故障の原因とな ります。

> 電源コードが痛んだら(芯線の露出、断線など)販売店に交換をご依頼ください。そのま ま使用すると火災・感電の原因となります。

取り扱いについて

| ⚠警告 | 本装置に水が入ったりしないよう、またぬらさないようにこ注意ください。火災、感電、<br>故障の原因となります。                                         |
|-----|-------------------------------------------------------------------------------------------------|
|     | 本装置の上や近くに花びん、植木鉢、コップ、化粧品、薬品や水などの入った容器または<br>小さな金属物を置かないでください。こぼれたり中に入った場合、火災、感電、故障の原<br>因となります。 |
|     | 弊社の指示がない限り、本装置を分解、改造しないでください。火災、感電、故障の原因<br>となります。                                              |
|     | 弊社の指示がない限り、本装置のケースを外さないでください。電源部や内部に触れる<br>と火傷、感電、故障の原因となります。                                   |
|     | ぬれた手で本装置を操作しないでください。火災、感電、故障の原因となります。                                                           |
| ⚠注意 | 移動させる場合は、電源アダプタをコンセントから抜き、回線コードなど外部の接続線<br>をはずしたことを確認の上、行ってください。コードが傷つき火災、感電の原因となる<br>ことがあります。  |

#### AXIS 2100 ネットワークカメラサーバ ユーザーズマニュアル

#### 電源について

ii

▲ 警告 表示された電源電圧以外の電圧で使用しないでください。火災、感電、故障の原因とな ります。

> 電源アダプタはコンセントに確実に差し込んでください。電源アダプタ(プラグ)の刃 に金属などが触れると火災・感電の原因となります。

ぬれた手で電源アダプタを抜き差ししないでください。感電の原因となります。

タコ足配線はしないでください。火災、過熱の原因となります。

電源コードを傷つけたり、破損したり、加工したり、無理にまげたり、ねじったりしな いでください。重いものをのせたり、加熱したり、引っ張ったりすると電源コードが破 損し、火災、感電の原因になります。

近くに雷が発生したときは、電源アダプタや接続ケーブルなどを抜いてご使用をお控 えください。雷によっては火災、感電、故障の原因となります。

金 注意
 電源アダプタを抜くときは、必ず電源アダプタ本体を持ってぬいてください。電源
 コードを引っ張るとコードが傷ついて火災、感電の原因となることがあります。
 電源コードを熱器具に近付けないでください。コードの被覆が溶けて火災、感電の原

因となることがあります。

設置場所について

▲ 注意 直射日光の当たるところや温度の高いところに置かないでください。内部の温度が上がり、火災の原因となることがあります。

湿気やほこりの多い場所に置かないでください。火災、感電、故障の原因となることが あります。

調理台や加湿器のそばなど油煙や湯気があたるような場所には置かないでください。 火災、感電、故障の原因となることがあります。

ぐらついた台の上や傾いた所など不安定な場所に置かないでください。落ちたり、倒れたりして、けがの原因となることがあります。

振動、衝撃の多い場所に置かないでください。落ちたり、倒れたりして、けがの原因と なることがあります。

#### <u>お手入れについて</u>

お手入れの際は安全のために電源アダプタをコンセントから抜いて行ってください。

### 前書き

#### このマニュアルについて

このマニュアルは、製品ソフトウェア(ファームウェア)バージョン 2.03 以降を搭載した AXIS 2100 ネットワークカメラサーバ(以下カメラサーバ)をご利用の管理者またはユー ザを対象としています。このマニュアルにはカメラサーバの設定、管理、ネットワーク上 での使用方法およびカメラサーバ本体の機能についての情報が含まれます。AXIS 2100 カ メラサーバを確実にインストールしてご利用頂くのに、特別なネットワークの経験は必要 ありません。

必要に応じて、内容を更新したマニュアルを Axis のホームページで公開することがあります。

#### 表記の規則

| [ ]       | メニュー、ページ、リンク、フォルダの名称などは で囲みます。    |
|-----------|-----------------------------------|
| 斜体        | 入力する情報またはパラメータの種類を示します。           |
| Courier   | 画面に表示されるテキストを示します。コマンドラインに入力するもの、 |
| (固定長フォント) | ダイアログボックスに入力するものを示します。            |
| 太字        | 各種設定項目から選択するテキスト、値を示します。          |

#### 電波に関する適合性-日本

AXIS 2100 は、情報処理装置等電波障害自主規制協議会(VCCI)の基準に基づくクラス A 情報技術装置です。この装置を家庭環境で使用すると電波妨害を引き起こすことがありま す。この場合には使用者が適切な対策を講ずるよう要求されることがあります。

#### 電波に関する適合性-米国

This equipment generates, uses, and can radiate radio frequency energy and if not installed and used in accordance with the instruction manual, may cause interference to radio communications. It has been tested and found to comply with the limits for a Class A computing device pursuant to Subpart B of Part 15 of FCC rules, which are designed to provide reasonable protection against such interference when operated in a commercial environment. Operation of this equipment in a residential area is likely to cause interference in which case the user at his/her own expense will be required to take whatever measures may be required to correct the interference. Shielded cables should be used with this unit to ensure compliance with the Class A limits.

# <u>電波に関する適合性 - 欧州</u> **С**

This digital equipment fulfills the requirements for radiated emission according to limit B of EN55022/1994, and the requirements for immunity according to EN50024/1998 residential, commercial, and light industry.

#### <u>責任</u>

アクシスコミュニケーションズ株式会社(以下 Axis)は、このマニュアルの技術的、印刷 上の誤りについて、一切の責任を負いません。また Axis は、予告なく製品やマニュアルの 記載内容に対して変更、修正を行うことがあり、将来にわたるいかなる約束を表明するも のではありません。Axis は、Axis 製品およびソフトウェアの使用の結果に生じた、偶発的 な損害および間接的な損害、またこれらに付随する事業上の利益の損失、データの喪失、 その他使用に起因して生じるいかなる損害に対しても責任を負いません。Axis は、このマ ニュアルに含まれる記述、製品の商業価値および製品の特定用途に対する適合性につい て、明示的また黙示的な保証を一切いたしません。

#### <u>商標</u>

Acrobat、Adobe、Ethernet、IBM、 インターネットエクスプローラ、LAN Manager、Linux、 Macintosh、Microsoft、Netscape Navigator、OS/2、UNIX、Windows、WWW は 各社の登 録商標です。Java およびすべての Java 関連の商標およびロゴは、米国およびその他の国に おける米国 Sun Microsystems, Inc. の商標または登録商標です。

#### サポートサービス

インターネットがご利用になれる場合は、技術サポート情報、更新された製品ソフトウェア(ファームウェア)、ユーティリティソフトウェア、会社情報など、下記のアドレスからご覧頂けます。

WWW: http://www.axiscom.co.jp/

<u>その他</u>

このマニュアルの制作には細心の注意を払っておりますが、不正確な記述や脱落、乱丁なまたは落丁を見つけられた場合は、info@axiscom.co.jpまでご連絡ください。

| AXIS 2100 ネットワークカメラサーバユーザーズマニュアル         | 第2版          |
|------------------------------------------|--------------|
|                                          | 2003 年 3 月発行 |
| Copyright © アクシスコミュニケーションズ株式会社、2000-2003 | CA-009-03    |

目次

| 製品の概要  |                                                                    | 1        |
|--------|--------------------------------------------------------------------|----------|
|        | 特徴と利点                                                              | 2        |
|        |                                                                    |          |
| 機能と名称  |                                                                    | 5        |
|        | フロントパネル                                                            | 5        |
|        | リアパネル                                                              | 6        |
|        |                                                                    | 0        |
| カメラサーノ | 、の組み立て                                                             | 7        |
|        | ハードウェアの開梱と検査                                                       |          |
|        | AXIS 2100 をスタンドに取り付ける                                              |          |
|        |                                                                    |          |
| カメラサーノ | 、のセットアップ                                                           | 9        |
|        | ネットワークアプリケーション                                                     | 10       |
|        | ネットワークにおける画像の配信                                                    | 10       |
|        | カスタムデザインの Web ページで画像を見る                                            | 12       |
|        | リモート FTP サーバに連続して画像をアップロードする                                       | 13       |
|        | プリ / ポストアラーム画像をリモート FTP サーバにアップロードする .                             | 14       |
|        | モデムアプリケーション                                                        | 15       |
|        | カスタムデザインの Web ページで遠隔地の画像を見る                                        | 16       |
|        | ISP に画像をアップロードする                                                   | 17       |
|        | プリ / ポストアラーム画像を ISP にアップロードする                                      | 18       |
| ネットワーク | リニインストールする                                                         | 19       |
|        | ロマドレフた割し当てろ                                                        | 10       |
|        | ゴットレスを引うましる                                                        | 20       |
|        | とりなりなとという。<br>Windows 環境で ARP を利用する                                |          |
|        | UNIX と OS/2 で ARP を利用する                                            |          |
|        | UNIX で BOOTP を利用する                                                 | 23       |
|        | インストール結果を確認する                                                      | 24       |
| マルエデル  | ケーブルを利田してインストールする                                                  | 25       |
|        |                                                                    | د        |
|        | モナムのインストール版委                                                       |          |
|        | コンヒューラと技術する<br>ダイヤルアップネットワーク接続の作成                                  | 20<br>28 |
|        | メーマルファン・ファン・ファック ショマ With Http://///////////////////////////////// | 20<br>30 |
|        | ダイヤルアップ接続を開始する                                                     | 30       |
|        | Web ブラウザでモデムとの接続を確認する                                              | 31       |
|        |                                                                    |          |
|        |                                                                    |          |

| カメラのピントを合わせる                                                                                                    | 33   |
|----------------------------------------------------------------------------------------------------|------|
| フォーカスアシスタント                                                                                                    | 33   |
| -<br>静止した被写体でピントを合わせる                                                                                                    | . 34 |
| レンズ交換                                                                                                    | 35   |
| カノニサーバナショウナス                                                                                                    | 27   |
| カメフリーハを設定する                                                                                                    | 37   |
| ウィザードを利用して設定する                                                                                                    | 37   |
| Installation Wizard の概要                                                                                                    | . 38 |
| Application Wizard の概要                                                                                                    | . 38 |
| Administration Tools                                                                                                    | 38   |
| ツールにアクセスする                                                                                                    | . 39 |
| ツールの概要                                                                                                    | . 40 |
| システムセキュリティ                                                                                                    | . 40 |
| 工場出荷時のデフォルト設定に戻す                                                                                                    | . 42 |
| 付録 A:トラブルシューティング                                                                                                    | 43   |
| IP アドレスを ning する                                                                                                    | 43   |
| ロットレスと ping グロ minimum minimum mi | 10   |
|                                                                                                    |      |
| 付録 B:ファームウェアの更新                                                                                                    | 47   |
| 更新されたファームウェアを入手する                                                                                                    | 47   |
| ファームウェアを更新する                                                                                                    | . 47 |
| 付録 C・各種コネクタ                                                                                                    | 49   |
|                                                                                                    | .e   |
| シリアルコネノタ<br>1/0 コネクタ                                                                                                    | 50   |
| 10 コート・ファー<br>AXIS 2100 配線図                                                                                                    | . 50 |
|                                                                                                    |      |
| 付録 D:技術仕様                                                                                                    | 52   |
| 付録F・保証について                                                                                                    | 54   |
|                                                                                                    | Jr   |
| 索引                                                                                                    | 55   |

# 製品の概要

AXIS 2100 は TCP/IP に対応したネットワークデジタルカメラです。イントラネットへ、そ してインターネットへ、カメラ画像を配信するのに必要なネットワーク接続機能を備えて います。AXIS 2100 に内蔵された Web サーバ機能により、標準的な Web ブラウザを使用 して高画質の遠隔地の監視画像を見られるだけでなく、カメラの管理や設定をすべて Web プラウザ上で行うことができます。

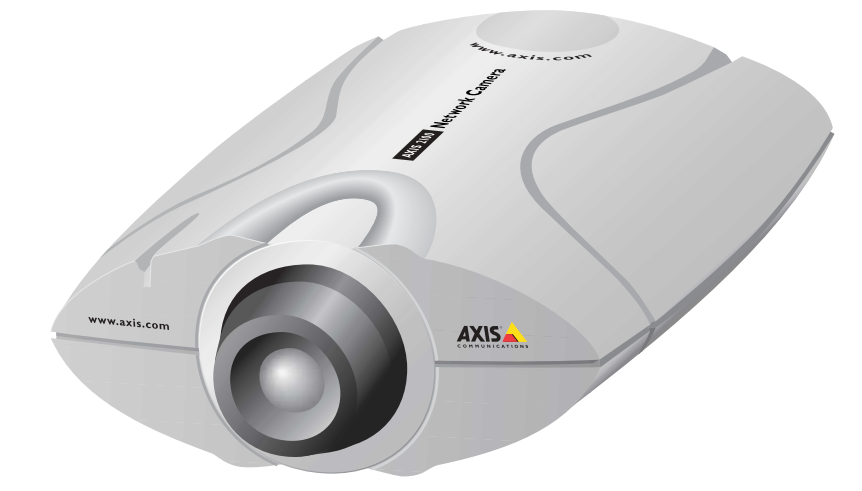

AXIS 2100 は、イーサネットまたはファーストイーサネットに接続できます。また独立し たデジタルカメラとして、外付けモデムを経由してプロバイダーに接続することもできま す。

Web ベースのインターフェイスは、ユーザの要望に柔軟に対応するウィザードを特徴としています。ウィザードを使用すれば、インストール作業が簡素化されるだけでなく、ネットワークまたはご利用の環境に、シームレスかつ自動化された手順に沿って AXIS 2100 を 導入できます。オープンなネットワーク構造により、高価な同軸ケーブルの利用を最小限 に抑えた経済的なイントラネットを実現し、さらにインターネットを利用したイメージン グソリューションのオーバーヘッドを減らします。

# 特徴と利点

#### 使いやすさ

AIXS 2100 は、PC ビデオキャプチャカードや他のサーバへの設定を必要としません。必要 なソフトウェアは、Netscape Navigator 4.x 以上または Microsoft インターネットエクスプ ローラ 4.x 以上の Web ブラウザだけです。AXIS 2100 に有効な IP アドレスを割り当て、 Web ブラウザを起動してカメラサーバのホームページにアクセスすれば、Plug-and-Picture (接続すると画像が表示される)が実現します。

#### 優れた経済性

AXIS 2100 は、ネットワークで画像を扱うための信頼性の高い、低コストのリソースを提供します。デジタルカメラに一般的に付随する、高価なソフトウェアや管理用ワークス テーション、専用アプリケーション、ビデオケーブルおよび PC キャプチャカードなどの アクセサリは必要ありません。

#### オープンスタンダードな環境

AXIS 2100 は、TCP/IP ネットワーク、SMTP を利用した電子メール、HTTP および他のインターネットに関連するプロトコルに対応しています。WWW(World Wide Web)またはイントラネットのアプリケーション、CGI スクリプトとの統合も容易です。

#### 簡単な管理作業

標準的な Web ブラウザで AXIS 2100 のホームページにアクセスし、カメラサーバの設定お よび管理が行えます。新しいファームウェアがリリースされたときは、ネットワーク経由 で FTP を利用して行う、リモート操作によるアップグレードが可能です。

#### 標準的な画像形式

画像ファイルを送信する前に分割する、という低レベルのソリューションとは反対に、 AXIS 2100 は完全な高画質画像を JPEG 形式で配信します。品質を損なうことなく、標準 的な Web プラウザで画像を見ることができます。

#### 画像の更新

基板上の AXIS ETRAX 100 プロセッサと、革新的な AXIS ARTPEC-1 リアルタイムピクチャ エンコーダにより、10/100Mbps ネットワーク上で最大 10 フレーム / 秒の驚異的なパフォー マンスを提供します。

#### 高い圧縮率と感度

AXIS ARTPEC チップは、プログラム可能な圧縮機能を提供します。実際のファイルサイズは、被写体の明るさなどの状況によって変化します。AXIS 2100 はわずか 3 ルクスの明るさでも動作します。

#### 標準的なレンズ

AXIS 2100 は、標準的な CS タイプのレンズを使用しています。この仕様に準拠した他の CS レンズとの交換が可能です。

#### 外付けデバイスとの接続

補助 I/O コネクタを利用し、AXIS 2100 に赤外線センサー、スイッチまたは警報装置などの外付けデバイスを接続できます。AXIS 2100 のプログラム可能なアラーム機能と併用し、 指定した時間やアラームの発生で起動する、セキュリティ用のアプリケーションを短時間 で開発できます。

#### 幅広い用途

AXIS 2100 は、イントラネットまたはインターネットにライブ画像を配信します。AXIS 2100 の性能を最大限に生かすには、高速なインターネットサービスとともに利用するのが 理想的です。Web ブラウザから直接アクセスできるため、画像を見たり、AXIS 2100 の管 理や設定の変更を行うなど、いつでもどこからでも操作できます。侵入者の探知、交通量 の監視、生産工程のコントロール、産業または公共の監視システム、目視による保安、画 像の保存など、ネットワークカメラの技術ならではの安心を提供します。

#### <u>プロバイダとモデム</u>

PPP (Point to Point Protocol) 対応により、まるでローカルのネットワーク上にある AXIS 2100 にアクセスするかのように、シリアル接続を利用してリモート操作を行うことが可能 です。AXIS 2100 とコンピュータをヌルモデムケーブルで接続し、外付けモデムによるリ モート操作のための設定が簡単に行えます。お好みの ISP (Internet Service Provider) に画 像をアップロードし、インターネットコミュニティに参加するコンピュータの Web ブラウ ザから、世界的な規模でアクセスできるようにすることも可能です。

#### セキュリティ

AXIS 2100 は Web サーバを内蔵しています。つまり、AXIS 2100 から配信される画像は、 他のインターネットのホスト上にあるのと同じように安全です。一般的にデータ保護は、 ネットワーク管理者が企業のインターネットのファイアウォールと組み合わせたセキュ リティ設定を利用して行われます。管理者は個人に、グループに、会社全体または全世界 に対して、カメラへのアクセスを制限することができます。

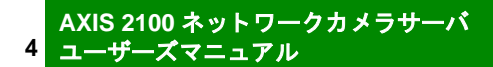

# 機能と名称

この章では、AXIS 2100 のインディケータおよびコネクタの位置について説明します。内 容をよくお読みになり、AXIS 2100 のインストール時にはこの説明を参考にしてください。

# フロントパネル

#### ステータスインディケータ

マルチカラーのインディケータは、ピント合わせを行うときはフォーカスアシスタントとして機能します (詳しくは 33 ページ「カメラのピントを合わせる」を参照)。通常、このインディケータは以下に示すとお り、カメラの動作ステータスを示します。

- 緑-まずインディケータが数秒間点滅し、カメラサーバの起動中およびセルフテストの実行中は、オレンジ色で点滅します。インディケータが緑色に変わり、AXIS 2100が正常に動作していることを示します。
- 赤 AXIS 2100 に何らかの問題が発生した場合、インディケータが赤色で表示されます。詳しくは 43 ページ「付録 A:トラブルシューティング」を参照してください。

**注意**:ステータスインディケータは、42ページ「工場出荷時のデフォルト設定に戻す」で説明されているように、 デフォルト設定に戻している間もオレンジ色で点灯します。

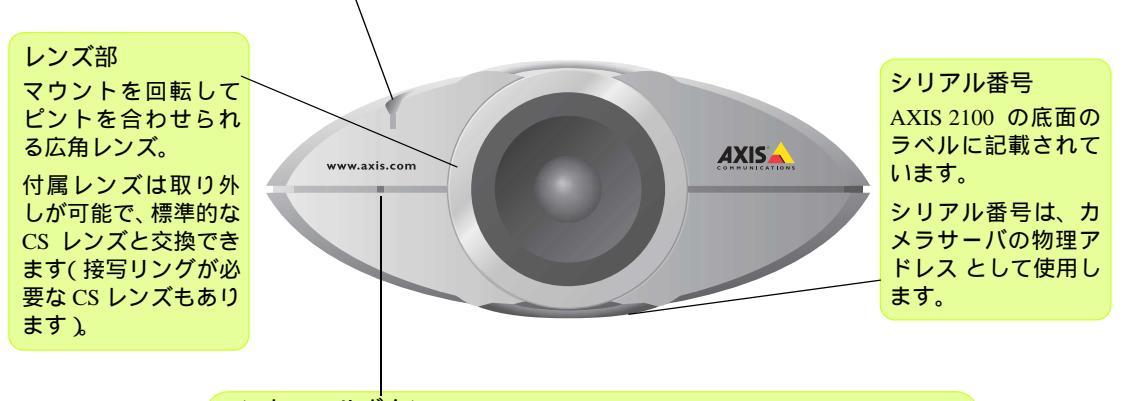

#### コントロールボタン

レンズ部の左側に位置し、カメラサーバ本体の内側に収められています。 クリップを伸ばした先端などを差し込んで、ボタンを押してください。コ ントロールボタンを使用して、カメラサーバを工場出荷時のデフォルト設 定(詳しくは 42 ページ「工場出荷時のデフォルト設定に戻す」)に戻した り、フォーカスアシスタント機能(詳しくは 33 ページ「カメラのピントを合わ せる」)を有効にすることができます。

警告! AXIS 2100 は屋内専用のネットワークカメラサーバです。直射日光やハロゲンライトに長時間さらされると、CCD( Charge Coupled Device )が 損傷することがあります。弊社保証規定では、長時間強い光にさらされたことが起因となる CCDの故障は、保証対象外となります。 リアパネル

ネットワークコネクタ AXIS 2100 は、10 Mbps イーサネットおよび 100 Mbps ファーストイーサ ネットネットワーク用 に設計されています。 RJ-45 コネクタを持つツ イストペアカテゴリ 5 ケーブル (10BASE-T ま たは 100BASE-T ま たは 100BASE-TX)で ネットワークに接続し ます。AXIS 2100 は、ロー カルネットワークセグ メントの速度を自動的 に検出します。

![](_page_13_Figure_3.jpeg)

カメラサーバが起動してセルフテストが終了する と、マルチカラーのインディケータが以下のよう に点滅してカメラサーバの状態を示します。

••••

- オレンジ 10Mbps のネットワークに接続
- 緑 100Mbps のネットワークに接続
- 赤 ネットワークに接続されていない

電源インディケータ 通常、電源が供給されて いる間は点灯し続けま す。点灯しない、または 点滅したりする場合は、 AXIS 2100 の外部電源に 問題があります。

> 外部電源コネクタ AXIS 2100 と外部電 源アダプタを接続す るためのジャックソ ケット(PS-D)。 補助的な接続方法と して、I/O コネクタに DC 電源を接続でき ます。

#### I/O コネクタ

デジタル出力およびデジタル入力のための、物理的なインター フェイスです。センサー、スイッチ、アラームリレーなどの外付 けのデバイスを接続できます。設定の変更が可能な警報装置と併 用すれば、指定した時間または何か問題が発生した時に作動する システムなど、様々なセキュリティアプリケーションを素早く開 発することができます。また、I/O コネクタは DC 電源との補助的 な接続インターフェイスとして使用できます。 RS-232 シリアルコネクタ モデムとの接続用に、RS-232 シ リアルインターフェイスに対応 した9ピン D-sub コネクタ が用 意されています。

# カメラサーバの組み立て

この章では、製品の開梱および組み立てについて説明します。内容をよくお読みになって から、次の章で説明するカメラサーバのセットアップおよび設定に進んでください。

# ハードウェアの開梱と検査

製品の梱包を開き、内容物を以下のリストと照らし合わせてください。不足しているもの や破損しているものがあった場合は、お早めに購入先までご連絡ください。

□ AXIS 2100 ネットワークカメラサーバ
 □ カメラミニスタンド
 □ 外部電源アダプタ(1.9 m)/PS-D(部品番号:14254)
 □ ヌルモデムケーブル
 □ 電源延長ケーブル(3.4 m)
 □ ネジ、プラスチックプラグ(各3個)
 □ お客様登録カード

# AXIS 2100 をスタンドに取り付ける

**警告!** AXIS 2100 は屋内専用のネットワークカメラサーバです。
 直射日光やハロゲンライトに長時間さらされると、CCD
 (Charge Coupled Device)が損傷することがあります。弊
 社保証規定では、長時間強い光にさらされたことが起因と
 なる CCD の故障は、保証対象外となります。

AXIS 2100 付属のミニスタンドには、カメラサーバをス タンドに固定するための標準的な1/4ナットのネジ部が あります。カメラサーバをミニスタンドにしっかり固 定し、用途に合わせて設置してください。

ミニスタンドの台座部分に空いている 3 つの穴を利用 して、カメラサーバを壁や天井に固定することもでき ます。ドリルでネジ穴を空けるような場合は、付属の プラスチックプラグをネジ穴に差し込み、その上から ネジを締めることができます。

![](_page_14_Picture_9.jpeg)

 上下逆さまの画像が必要な場合は、AXIS 2100 の設置方法を工夫する よりも、Administration Tools を利用して画像を 180 度回転させて表 示する方が簡単です。

![](_page_15_Picture_0.jpeg)

# カメラサーバのセットアップ

AXIS 2100 は、幅広い用途に合わせたアプリケーションとしてご利用頂けます。イーサネッ トネットワークに直接インストールしたり、またヌルモデムケーブルを利用してインス トールすることも可能です。AXIS 2100 は環境に左右されることなく、かつクライアント のデスクトップで画像を見るのに特別なソフトウェアを必要としません。カメラサーバの インストールが終了するとすぐに、ご利用になっている標準的な Web ブラウザで鮮明なラ イプ画像をお楽しみ頂けます。カメラサーバの使用方法は、製品に内蔵されているウィ ザードなどの使いやすいツールを利用して、さらに工夫することができます。

この章では使用例をいくつかあげ、AXIS 2100 のインストールと設定の参考となるように 説明しています。

**ヒント** • AXIS 2100 の最新の情報を得るには、Axis のホームページ http://www.axiscom.co.jp/ ヘアクセスしてください。

#### ネットワークでの使用方法

- カスタムデザインした Web ページに画像を表示する。
   <u>12 ページ</u>へ進む
- LAN/WAN ネットワーク上のリモート FTP サーバに画像をアップロードし、ヒット数が 高くなると予想される Web ページへのアクセスに対応する。 <u>13 ページ</u>へ進む
- AXIS 2100 に外付けのデバイスを接続する。アラーム発生前後の画像をアラームまたは
   時間設定されたイベントが発生した時に、対象となる FTP サーバにアップロードする。
   任意でアラーム画像を1 枚含む電子メールを送信して注意を促すことも可能。
   <u>14 ページ</u>へ進む

モデムによる使用方法

- ダイヤルアップ接続を行い、カスタムデザインされた Web ページ上の画像を見る。
   <u>16 ページ</u>へ進む
- ダイヤルアップ接続を行い、ISP (Internet Service Provider)に連続して画像をアップロードする。インターネットを通じて全世界に画像を配信する。
   <u>17 ページ</u>へ進む
- ダイヤルアップ接続を行い、アラームまたは時間設定されたイベントが発生した時に1 枚または連続したプリ/ポストアラーム画像をISPにアップロードする。また、1枚の画 像を含む電子メールを送信し、警告を促すことが可能。 <u>18 ページ</u>へ進む

# ネットワークアプリケーション

インストール方法を選択する際にローカルイーサネットネットワークに接続が可能な場 合は、AXIS 2100 をネットワークに接続して IP アドレスを割り当てるだけで、簡単にネッ トワークトのクライアントのデスクトップで画像を見られるようになります。

AXIS 2100 は、ライブ画像を楽しめるようにするだけではありません。ウィザードを利用 すれば、12ページ以降に示すような目的に合わせてカメラサーバを設定できます。

**ヒント**・一度 AXIS 2100 をネットワークに接続して IP アドレスの割り当てを行えば、追 加設定をしなくてもネットワークトのクライアントから画像にアクセスできる ようになります。設定を行う際は、コンピュータ知識の有無に関わらず、まず カメラサーバのホームページから Installation Wizard を起動してください。 また上級ユーザの場合は、Installation Wizard および Application Wizard で基本 的な設定を行った後、さらに Administration Tools を利用して AXIS 2100 をより 高度にご利用頂けます。

### ネットワークにおける画像の配信

TCP/IP ネットワーク環境で、AXIS 2100 は最大 10 枚 / 秒の画像を配信します。 実際に画像 を配信できる頻度は、以下の条件によって制限されます。

- ネットワークで利用可能な帯域幅
- 使用している Web ブラウザおよびコンピュータ
- 選択した画像サイズ
- インストール時の光源の状態
- 画像に含まれる色数や複雑な細部描写

#### 画像の圧縮率

圧縮された JPEG 画像のファイルサイズは、画像 に写っている内容によって変化します。細かな描 写を含む画像は、大きなサイズのファイルを生成 します。画像の質は圧縮率のレベルによって調節 が可能です。高い圧縮率は小さなサイズの画像 ファイルを生成し、低い圧縮率はファイルサイズ は大きくなるものの高品質の画像を保ちます。

例として、右図のような画像(カラーで撮影の場 合)のファイルサイズを、KB(キロバイト)単 位で示します。

![](_page_17_Picture_15.jpeg)

\* 被写体から約 30cm 離れたところから、30W の 照明を当てて撮影。

|           | ファイルサイズ(KB) |        |            |         |  |  |
|-----------|-------------|--------|------------|---------|--|--|
| 解像度       | 最小(Lowest)  | 小(Low) | 中 (Medium) | 高(High) |  |  |
| 640 x 480 | 290         | 30     | 20         | 13      |  |  |
| 320 x 240 | 80          | 12     | 8          | 5       |  |  |

**ヒント** • Pentium II 350 MHz またはそれ以上の CPU を搭載したコンピュータを利用する と、画像を閲覧する際の無用なボトルネックを避けることができます。

# 光源の状態

一般的なカメラと同じように、暗い場所で適正 な画質を得るためには、AXIS 2100 の露光時間 が長くなります。

画像の実際のフレームレートは、AXIS 2100 を 使用している環境に広く行き渡る光源に左右さ れます。AXIS 2100 は最低 3 ルクスの光源でも 良好な画質を得ることができますが、最良のフ レームレートを得るには、ある範囲で 20 ルクス 以上の光源を保つのが理想的です。結果として、 右記の図に示すとおり、暗い場所ではフレーム レートの低下が発生します。

![](_page_18_Figure_4.jpeg)

### カスタムデザインの Web ページで画像を見る

ローカルイーサネットネットワークに AXIS 2100 をインストールし、Installation Wizard を 完了すれば、カスタムデザインされた Web ページ上ですぐにライブ画像を見ることができ ます。ウィザードを利用すれば、画像フォーマットやユーザ自身の特徴を生かした Web ページのレイアウトを指定するのに役立つだけでなく、イントラネットやインターネット からどのようにカメラサーバにアクセスできるようにするか、わずかな手順で簡単に設定 することができます。

![](_page_19_Figure_3.jpeg)

Web サイトを魅力的なものにするためにライブ画像を配信するという方法は、Web のアト ラクションとしてよく使用されます。このような使用方法は、ネットワークカメラ設定の 最も基本的な形であり、アクセスがあまり頻繁にない大きな企業ネットワークや、SOHO (Small Office Home Office)のような小さなネットワークを導入または管理しているサイト に最適です。画像への多数のアクセスが見込まれる場合は、カメラサーバに対してネット ワーク上の FTP サーバに画像をアップロードする方法を使用するよう検討してください。 詳しくは、13 ページ「リモート FTP サーバに連続して画像をアップロードする」を参照し てください。

#### インストールと設定の概要

ネットワークに AXIS 2100 を接続する手順は、以下のとおりです。

- 1. AXIS 2100 をローカルネットワークに接続します。詳しくは、19 ページ「ネットワークにイ ンストールする」を参照してください。
- Web ブラウザでカメラサーバのホームページを開きます。[Installation Wizard]リンクをクリックし、ウィザードにしたがってユーザの登録、日付と時刻、画像の表示方法などの設定を行います。接続方法を選択する[Modem or Network]ページでAn Ethernet network を選択します。詳しくは、37ページ「カメラサーバを設定する」を参照してください。
- 3. ウィザードを終了したら、お使いのWeb ブラウザから画像およびカメラサーバのWebページにアクセスできるかどうか試し、インストール結果を確認します。
- ヒント ・ Web ベースの Administration Tools を利用して、いつでも設定を変更することが
   できます。

# リモート FTP サーバに連続して画像をアップロードする

大きな企業ネットワークや、SOHO のような小さなネットワークを導入または管理してい るネットワーク上にある、アクセス数の多い Web サイトにとって理想的な方法です。ネッ トワーク上の指定した FTP サーバに画像をアップロードするため、多数のアクセスが見込 まれる場合に最適です。

![](_page_20_Figure_3.jpeg)

AXIS 2100をローカルイーサネットネットワークに直接インストールします。指定したFTP サーバに連続した画像を無制限に、または指定した時間内だけアップロードするようカメ ラサーバを設定するには、Installation Wizard および Application Wizard を完了します。画像 を取り込み、対象の FTP サーバにアップロードする時間や頻度など、指定する内容を考慮 しながら設定します。

インストールと設定の概要

AXIS 2100 から FTP サーバに画像をアップロードする手順は、以下のとおりです。

- 1. AXIS 2100 をローカルネットワークに接続します。詳しくは、19 ページ「ネットワークに インストールする」を参照してください。
- Web ブラウザでカメラサーバのホームページを開きます。[Installation Wizard]リンクを クリックし、ウィザードにしたがってユーザの登録、日付と時刻、画像の表示方法などの 設定を行います。接続方法を選択する[Modem or Network]ページで An Ethernet network を選択します。詳しくは、37ページ「カメラサーバを設定する」を参照してください。
- [Continue]ボタンをクリックして Application Wizard に進みます。カメラサーバの設定を 引き続き行い、対象となる FTP サーバおよび希望の動作モードを定義します。Continuously upload pictures を選択し、連続して画像をアップロードするアプリケーションを作成しま す。
- 4. ウィザードを終了したら、クライアントの Web ブラウザから FTP サーバにアップロード された画像にアクセスし、設定を確認します。

ヒント ・ Web ベースの Administration Tools を利用して、いつでも設定を変更することができます。

# プリ / ポストアラーム画像をリモート FTP サーバにアップロードする

AXIS 2100 は、手軽な室内用監視カメラとして理想的なソリューションを提供します。I/O コネクタに外付けの警報装置を接続するだけで、1 枚の画像からアラーム発生前後の一連 の画像を、指定の時間または何かが発生した時に FTP サーバにアップロードするよう素早 く設定できます。

AXIS 2100 が提供するウィザードを利用して、対象の FTP サーバにアップロードする画像の撮影時間や頻度を決定します。また、1 枚の画像を含む電子メールを送信し、警告を促すことも可能です。

インストールと設定の概要

AXIS 2100 からプリ / ポストアラーム画像をアップロードする手順は、以下のとおりです。

- 1. AXIS 2100 をローカルネットワークに接続します。詳しくは、19 ページ「ネットワークに インストールする」を参照してください。
- Web ブラウザでカメラサーバのホームページを開きます。[Instilation Wizard]リンクをク リックし、ウィザードにしたがってユーザの登録、日付と時刻、画像の表示方法などの設 定を行います。接続方法を選択する[Modem or Network]ページで An Ethernet network を選択します。詳しくは、37ページ「カメラサーバを設定する」を参照してください。
- [Continue]ボタンをクリックして Application Wizard に進みます。カメラサーバの設定を 引き続き行い、対象となる FTP サーバおよび希望の動作モードを定義します。Upload pictures only when an alarm event occurs を選択し、指定したアラームまたは時間設定され たイベントが発生した時に、1枚の画像またはプリ/ポストアラーム画像をアップロード するための設定を行います。
- ウィザードを終了したら、指定したアラームイベントを起こしてみます。アップロードされた画像を Web ブラウザで確認します。
- **ヒント** Web ベースの Administration Tools を利用して、いつでも設定を変更することが できます。

# モデムアプリケーション

AXIS 2100 のインストール時にローカルネットワークへ接続できない場合、もう一つの選 択肢としてモデムを使用することができます。ウィザードを利用して、様々な設定を素早 く行えます。

モデムを使用した各種設定は、付属のヌルモデムケーブルで AXIS 2100 と接続されたコン ピュータから行います。

 ・ダイヤルアップネットワークでモデム用の接続を作成し、さらにモデムと AXIS 2100を接続すれば、ISPに接続するのと同じように AXIS 2100 にダイヤルアップ できるようになります。AXIS 2100 に接続するのに、他の作業は一切必要ありま せん。基本的な設定を行うにはコンピュータ知識の有無に関わらず、まず Instllation Wizard および Application Wizard を利用してください。上級ユーザの 場合はウィザードで基本的な設定を行った後に、Administration Tools を利用し て AXIS 2100 をより高度にお使い頂けます。

#### モデムアプリケーションの画像表示

AXIS 2100 をモデム経由で使用する場合、通常は接続間の速度によってブラウザに画像を 表示するのに必要な時間が決まります。最適な画像表示は、撮影した画像を ISP や指定し た Web サーバにアップロードする前に、ビデオデータを内部メモリに格納することで実現 します。プリ / ポストアラームイベントが発生した時に最適な画像表示を必要とする外付 けの警報装置を接続した場合などに、お勧めのソリューションです。

#### 特殊なダイヤルアッププロトコル

ダイヤルアップ接続を行う前に、ISP から特別なソフトウェアをインストールするよう要 求があった場合、おそらく、ご利用の ISP は標準に準拠した AXIS 2100 とは異なるプロト コルを使用しています。このような場合、標準のダイヤルアップネットワーク接続が利用 できるよう、別のダイヤルアップ方法を提供してもらえるか ISP に確認してください。Axis では、ダイヤルアップ接続に専用または特殊なソフトウェアを必要とする ISP と共にカメ ラサーバをご利用頂く場合、カメラサーバとの互換性についての保証を致しかねます。

### カスタムデザインの Web ページで遠隔地の画像を見る

モデムを利用すれば、ネットワークから離れた場所に独立したアプリケーションとして AXIS 2100 を設定することができます。遠隔監視、生産管理または工程のモニタリングな どに最適のソリューションです。AXIS 2100 と付属のヌルモデムケーブルを接続し、シリ アルモデムを利用して AXIS 2100 をインストールできるよう、素早く設定できます。自宅 でくつろぎながら、また会社から、どこからでも画像を楽しめるリモートアプリケーショ ンとしてご利用頂けます。

![](_page_23_Figure_3.jpeg)

AXIS 2100 へのダイヤルアップ接続が確立すると、シリアルモデムと接続されたカメラ サーバは、ユーザが作成したカスタムデザインの Web ページ上にライブ画像を配信し、素 早い画像へのアクセスを提供します。ISP にダイヤルアップ接続するのと同じように、画 像およびカメラサーバの Web ページにアクセスできます。

インストールと設定の概要

リモートダイヤルアップモデム接続を使用して画像を見られるよう設定する手順は、以下のとおりです。

- 付属のヌルモデムケーブルを利用してコンピュータとカメラサーバを接続し、AXIS 2100 ヘダイヤルアップ接続します。ダイヤルアップ接続については、25 ページ「ヌルモデム ケーブルを利用してインストールする」を参照してください。
- 2. 専用のダイヤルアップ接続を作成し、設定を必要に応じて変更します。
- 3. ダイヤルアップ接続を実行します。
- Web ブラウザでカメラサーバのホームページを開き、[Instillation Wizard]リンクをクリックします。ウィザードにしたがってユーザの登録、日付と時刻、画像の表示方法などの設定を行います。接続方法を選択する[Modem or Network]ページでA modem を選択します。詳しくは、37ページ「カメラサーバを設定する」を参照してください。
- 5. コンピュータからケーブルをはずし、今度は AXIS 2100 とモデムを接続します。
- アプリケーションの準備が整いました。接続されたモデムを経由して、お使いのコン ピュータの Web ブラウザからリモートで AXIS 2100 の Web ページにアクセスし、インス トール結果を確認します。
- ・ ダイヤルアップ接続を着信するように AXIS 2100 を設定すれば、リモートダイヤルアップ接続を利用していつでも設定の変更が行えます。また、付属のヌルモデムケーブルでローカルコンピュータと接続して変更することも可能です。
  - WebベースのAdministration Toolsを利用して、いつでも設定を変更することができます。

# ISP に画像をアップロードする

Webアトラクション、手軽なリモート監視または工程管理のアプリケーションとしてAXIS 2100 は最適です。遠隔地から簡単にダイヤルアップ接続ができるので、ご利用の ISP を経由して複数のユーザにライブ画像を転送したり、またインターネットに画像を配信したり できます。

![](_page_24_Figure_3.jpeg)

AXIS 2100 へのダイヤルアップ接続を確立したら、Instilation Wizard を利用してアプリケー ションの設定を行います。指定した ISP に、公衆電話回線を利用してライブ画像をアップ ロードするアプリケーションを作成します。画像ファイルは連続したデータ、または指定 した時間内に転送することができます。画像を撮影する時間や頻度を設定し、ISP にアッ プロードするよう指定できます。

インストールと設定の概要

ISP に画像をアップロードするよう AXIS 2100 を設定する手順は、以下のとおりです。

- 付属のヌルモデムケーブルを利用してコンピュータとカメラサーバを接続し、AXIS 2100 ヘダイヤルアップ接続します。ダイヤルアップ接続については、25 ページ「ヌルモデム ケーブルを利用してインストールする」を参照してください。
- 2. 専用のダイヤルアップ接続を作成し、設定を必要に応じて変更します。
- 3. ダイヤルアップ接続を実行します。
- 4. Web ブラウザでカメラサーバのホームページを開き、[Instillation Wizard]リンクをクリックします。ウィザードにしたがってユーザの登録、日付と時刻、画像の表示方法などの設定を行います。接続方法を選択する[Modem or Network]ページでA modem を選択します。詳しくは、37ページ「カメラサーバを設定する」を参照してください。
- 5. [Continue]ボタンをクリックして Application Wizard に進みます。カメラサーバの設定を 引き続き行い、ご利用の ISP および希望の動作モードを定義します。アラームイベントと は別に画像を無制限にアップロードしたり、アップロードを指定した時間内のみに制限す るなど、Continuously upload pictures を選択して設定を行います。
- 6. コンピュータからケーブルをはずし、今度は AXIS 2100 とモデムを接続します。
- 7. アプリケーションの準備が整いました。画像が保存されている ISP の Web ページにリモー トでアクセスし、インストール結果を確認します。
- ・ ダイヤルアップ接続を着信するように AXIS 2100 を設定すれば、リモートダイヤルアップ接続を利用していつでも設定の変更が行えます。また、付属のヌルモデムケーブルでローカルコンピュータと接続して変更することも可能です。
  - WebベースのAdministration Toolsを利用して、いつでも設定を変更することができます。

### プリ / ポストアラーム画像を ISP にアップロードする

リモートで画像を見たり、手軽な監視ツールとして、AXIS 2100 は最適です。標準的なダ イアルアップ接続を利用してライブ画像のデータを転送するだけでなく、様々な種類の一 般的な警報装置と接続できます。設定した時間がきた時、またアラームベースのイベント が発生した時に、1 枚またはアラーム前後の複数の画像をアップロードするよう設定でき ます。

ウィザードを利用して画像を撮影する時間や頻度を設定し、ISP にアップロードするよう 指定できます。オプションとして、1 枚の画像を含む電子メールを送信して警告を促すこ とも可能です。

インストールと設定の概要

アラームモードで ISP に画像をアップロードするよう AXIS 2100 を設定する手順は、以下 のとおりです。

- 付属のヌルモデムケーブルを利用してコンピュータとカメラサーバを接続し、AXIS 2100 ヘダイヤルアップ接続します。ダイヤルアップ接続については、25 ページ「ヌルモデム ケーブルを利用してインストールする」を参照してください。
- 2. 専用のダイヤルアップ接続を作成し、ダイヤルアップ接続の設定を必要に応じて変更しま す。
- 3. ダイヤルアップ接続を実行します。
- 4. Web ブラウザでカメラサーバのホームページを開き、[Instillation Wizard]リンクをクリックします。ウィザードにしたがってユーザの登録、日付と時刻、画像の表示方法などの設定を行います。接続方法を選択する[Modem or Network]ページでA modem を選択します。詳しくは、37ページ「カメラサーバを設定する」を参照してください。
- [Continue]ボタンをクリックして Application Wizard に進みます。カメラサーバの設定を 引き続き行い、ご利用の ISP および希望の動作モードを定義します。指定したアラーム、 また時間設定されたイベントが発生した時に、1 枚またはアラーム前後の複数の画像を アップロードするには、Upload pictures only when an alarm event occurs を選択します。
- 6. コンピュータからケーブルをはずし、今度は AXIS 2100 とモデムを接続します。
- 7. アプリケーションの準備が整いました。指定したアラームイベントを実行し、画像が保存 される ISP の Web ページにアクセスしてインストール結果を確認します。
- ヒント・ダイヤルアップ接続を着信するように AXIS 2100 を設定すれば、リモートダイ ヤルアップ接続を利用していつでも設定の変更が行えます。また、付属のヌルモ デムケーブルでローカルコンピュータと接続して変更することも可能です。
  - Web ベースの Administration Tools を利用して、いつでも設定を変更することができます。

# ネットワークにインストールする

AXIS 2100 を簡単にイーサネットネットワークにインストールするには、以下の手順にしたがってください。

- ヒント・インストール時にネットワークに接続できない場合は、ヌルモデムケーブルを 使用して AXIS 2100 をインストール、設定することも可能です。詳しくは、25 ページ「ヌルモデムケーブルを利用してインストールする」を参照してください。
- 1. インストール手順の途中で、AXIS 2100 のシリアル番号が必要になります。製品の 底面ラベルに記載されていますので、書き留めておいてください。
- 2. 標準の RJ-45 コネクタを持つツイストペアカテゴリ 5 ケーブル (10BASE-T、 100BASE-TX)を利用して、カメラサーバをネットワークに接続します。
- 3. カメラサーバに外部電源アダプタを接続します。
- 4. 電源インディケータが常時点灯していることを確認します。

AXIS 2100 は、正常にネットワークに接続されました。

### IP アドレスを割り当てる

#### 始める前に

- AXIS 2100の電源が入っていること、ネットワークに接続されていることを確認します。
- ネットワーク管理者から未使用の IP アドレスを入手します。
- Windows NT/2000 環境では Administrator、UNIX 環境では root の管理者権限が必要です。Windows 95/98 環境では特に権限は必要ありません。
- AXIS 2100 は、製品の底面ラベルに記載されているシリアル番号に基づいた、唯一の物理 アドレスを持っています。例えば、00408cxxyyzz というシリアル番号を持つカメラサー バは、00-40-8c-xx-yy-zz という形式で物理アドレスを表します。製品をインストールす るには、物理アドレスを知っている必要があります。

#### IP アドレスにホスト名を関連付ける

ホスト名を利用する場合は、入手した IP アドレスに唯一のホスト名を関連付けてくださ い。お使いのシステム上で名前の関連付けを行う方法については、お使いのシステムのマ ニュアルを参照したり、システム管理者に相談してください。

 ヒント・お使いのシステム上のホストテーブルにホスト名が含まれていない場合でも、 次ページ以降の例のように、ホスト名を IP アドレスに置き換えて IP アドレス を設定することができます。

#### 適切な方法を選択する

**重要!** AXIS 2100 をインストールする際、以下の例に上げられている IP アドレスを そのまま使用しないでください。IP アドレスを割り当てる前に、必ずネット ワーク管理者と相談してください。

以下の表を参考に、お使いのシステムに合った方法を利用して IP アドレスを設定してください。

| 方法                                                                                                    | OS                                             | 参照ページ                              |
|----------------------------------------------------------------------------------------------------|------------------------------------------------|------------------------------------|
| ARP<br>新しいデバイスごとに IP アドレスを個々に設<br>定する必要があります。この方法は、ルータを                                                                                                    | Windows 95/98<br>Windows NT/2000<br>Windows Me | 20 ページ「Windows 環境<br>で ARP を利用する 」 |
| 超えて利用することはできません。                                                                                                    | UNIX、OS/2                                      | 22 ページ「UNIX と OS/2<br>で ARP を利用する」 |
| BOOTP<br>システム上で BOOTP デーモンが実行されてい<br>る必要があります。この方法は、ネットワーク<br>全体で利用することができます。要求を送信す<br>ると、デーモンはデバイスの物理アドレスと一<br>致するエントリを検索し始めます。一致するエ<br>ントリが見つかった場合、デーモンはそのデバ<br>イスに対する IP アドレスを設定します。 | UNIX                                           | 23 ページ「UNIX で<br>BOOTP を利用する」      |

 ヒント・各カメラサーバは固有の物理アドレス(シリアル番号として製品底面ラベルに 記載)を持っています。ARP コマンドを利用してカメラサーバの物理アドレス とIP アドレスを関連付けることにより、IP アドレスを利用してカメラサーバに アクセスできるようになります。

#### Windows 環境で ARP を利用する

IP アドレスを設定して接続を確認するには、DOS 窓 (MS-DOS プロンプト、コマンドプロ ンプト)を開いて以下のコマンドを入力します。Windows NT/2000の場合は、Administrator の管理者権限でログオンしている必要があります。

Windows 95/98 の場合 - [スタート]-[プログラム]-[MS-DOS プロンプト]を選択して DOS 窓を開き、以下のコマンドを実行します。*Win95/98 ホストIP アドレス*は、お使いの Windows 95/98 コンピュータの IP アドレスです。

arp -s *カメラサーバIP アドレス 物理アドレス Win95/98 ホストIP アドレス* ping -t *カメラサーバIP アドレス* 

例 arp -s 192.168.0.200 00-40-8c-10-00-86 192.168.0.193 ping -t 192.168.0.200

 DHCP が稼動している環境で、クライアントが現在利用している IP アドレスが わからない場合は、winipcfg コマンドを使用して IP アドレスを確認してください。 Windows NT の場合 - [スタート]-[プログラム]-[コマンドプロンプト]を選択して DOS 窓を開き、以下のコマンドを実行します

arp -s カメラサーバIP アドレス 物理アドレス ping -t カメラサーバIP アドレス

例 arp -s 192.168.0.200 00-40-8c-10-00-86 ping -t 192.168.0.200

Windows 2000/Me の場合 - [スタート]-[プログラム]-[アクセサリ]-[コマンドプロ ンプト /MS-DOS プロンプト]を選択して DOS 窓を開き、以下のコマンドを実行します。

arp -s カメラサーバIP アドレス 物理アドレス ping -t カメラサーバIP アドレス

例 arp -s 192.168.0.200 00-40-8c-10-00-86 ping -t 192.168.0.200

AXIS 2100 が自動的に再起動し、しばらくすると Reply from 192.168.0.200...と いうメッセージが DOS プロンプトに表示されます。電源インディケータが点灯し、ネット ワークインディケータが点滅していることを確認してください。

Ctrl キーとCキーを同時に押して ping を終了します。

- **ヒント** 初めて ping コマンドを実行する場合、通常よりも反応があるまでに長く時間
   がかかることがあります。
  - Request timed outというメッセージが表示され続ける場合は、AXIS 2100 の外部電源アダプタを一旦取り外し、再度接続し直してください。

#### UNIX と OS/2 で ARP を利用する

IP アドレスを設定して接続を確認するには、以下のコマンドを入力します。UNIX の場合は、root の管理者権限でログオンしている必要があります。

arp -s カメラサーバIP アドレス 物理アドレス temp

ping カメラサーバIP アドレス

例 arp -s 192.168.0.200 00:40:8c:10:00:86 temp

ping 192.168.0.200

AXIS 2100 が自動的に再起動します。

ホストから Reply from 192.168.0.200...というメッセージが返され、プロンプト が再び表示されます。

IP アドレスが設定され、接続が確立したことを確認します。設定した新しい IP アドレス を入力して、カメラサーバに ping します。

ホストから Reply from 192.168.0.200... というメッセージが返されれば、設定は 完了です。

- **ヒント** 初めて ping コマンドを実行する場合、通常よりも反応があるまでに長く時間が
   かかることがあります。
  - AXIS 2100 の IP アドレスの設定に関して何らか問題が発生した場合は、43 ページ「付録 A:トラブルシューティング」を参照してください。

### UNIX で BOOTP を利用する

BOOTP を利用するには、以下の手順にしたがってください。

1. お使いのシステムのブートテーブルに以下の行を追加します。 通常、/etc/bootptab ファイルを利用して行います。

ホスト名:ht= ハードウェアタイプ:vm= ベンダマジック:\ :ha= ハードウェアアドレス:ip= I P アドレス:\ :sm= サブネットマスク:qw= ゲートウェイフィールド

各フィールドには以下の値を使用します。

- ht = ether
- vm = rfc1048
- ha = AXIS 2100 の物理アドレス
- ip = AXIS 2100 の IP アドレス
- sm = サブネットマスク
- gw = デフォルトルータアドレス
- 例 mycam:ht=ether:vm=rfc1048:\ :ha=00408c100086:ip=192.168.0.200:\ :sm=255.255.255.0:gw=192.168.0.1
- 必要なら、お使いのシステムのホストテーブルやネーミングサービスのデータベース を更新します。
- 3. まだ動作していなければ、BOOTP デーモンを起動します。これは、一般的に bootpd コマンドを利用して実行します。
- 4. AXIS 2100 を再起動し、IP アドレス、デフォルトルータアドレス、サブネットマスクを設定します。

# インストール結果を確認する

IP アドレスの割り当てが終了したら、AXIS 2100 とネットワークとの接続を確認します。

- 1. Web ブラウザを起動します。Web ブラウザの[アドレス/場所]フィールドに、カ メラサーバの IP アドレス(またはホスト名)を入力します。
- 例 http://192.168.0.200/
- 2. AXIS 2100 のホームページが表示されます。

| ※ Axis 2100 Network Camera - Netscape<br>ファイル(E) 編集(E) 表示(い) ジャンプの | )Communicator©) ヘルプ(H)      |                                                                                                    |
|--------------------------------------------------------------------|-----------------------------|----------------------------------------------------------------------------------------------------|
|                                                                    | Live web imaging unleashed. | Axis 3700<br>METWORK<br>AMERA<br>• Installation Mixed<br>• Installation Mixed<br>• Administration Tools |
| ► <u>Demo web</u><br>Axis 2100 Network Camera 2.03                 | Anis CCTV Website           |                                                                                                    |
| di =0= 47784K 読み込                                                  | ふみ済み (121.9K/秒)             |                                                                                                    |

- 注意 ・ インターネットエクスプローラをご利用の場合、Axis Camera Control のインス トールを求めるメッセージが表示されることがあります。[はい]をクリックし てインストールを行ってください。
  - AXIS 2100 のホームページが表示されない場合は、ご利用の Web プラウザの接 続方法の設定を確認してください。プロキシサーバなど、ネットワークを経由せ ずに直接インターネットに接続するようにしてください。
- Installation Wizard]または[Administration Tools]リンクをクリックして、引き続き カメラサーバの設定を行います。詳しくは、37ページ「カメラサーバを設定する」を 参照してください。
- **重要!** 初めて Administration Tools を利用してカメラサーバの設定を行う場合、ユー ザ名およびパスワードの入力が必要です。ユーザ名に root、パスワードに pass を入力し、管理者としてログオンします。すべての Axis 製品にはデフォ ルトで同じパスワードが設定されていますので、root ユーザ用のパスワード は早めに変更してください。また、AXIS 2100 へのアクセスを制限するには、 root ユーザ用のパスワードを変更する必要があります。詳しくは、40 ページ 「システムセキュリティ」を参照してください。

# ヌルモデムケーブルを利用してインストールする

AXIS 2100 をモデムと接続し、通常のダイアヤルアップ接続で ISP(Internet Service Provider) やリモート Web サーバに画像を転送する場合は、以下の手順にしたがってください。

**重要!** ヌルモデムケーブルを利用した接続は、カメラサーバ工場出荷時のデフォルトの状態で行ってください。

#### クイックスタート - 上級ユーザ向け

Windowsのダイヤルアップネットワークをご利用になったことがある場合は、以下の手順にしたがって設定を行ってください。

- AXIS 2100 を接続した COM ポートを使用して、通信速度を 115200 に設定した新しい接続を 作成します。
- ユーザ名にroot、パスワードにpassを入力してカメラサーバにログオンします。新しい接続の設定時に入力した電話番号やモデムの種類は、カメラサーバの設定に影響しないため、カメラサーバ上でこれらの設定は行われません。
- Installation Wizard および Administration Tools を利用し、より細かな設定を行います。詳しくは、37 ページ「カメラサーバを設定する」を参照してください。

#### モデムのインストール概要

Web ブラウザを使用して AXIS 2100 にアクセスする前に、付属のヌルモデムケーブルを利用してご使用のコンピュータを AXIS 2100 にインストールする必要があります。そして、 ダイヤルアップ接続を作成して基本的な設定を行います。モデムのインストールに必要な 手順は、以下のとおりです。

- ヌルモデムケーブルを利用してコンピュータとカメラサーバを接続する
- ダイヤルアップ接続を作成する
- ダイヤルアップ接続のプロパティを変更する
- ダイヤルアップ接続を実行する
- Web ブラウザを使用してモデムとの接続を確認する
- ウィザードを利用してカメラサーバの基本的な設定を行う
- モデムを AXIS 2100 にインストールする

重要! この章に含まれている情報や画面例は Windows NT および Windows 98 に関するものです。Windows 95 をご利用の場合、ダイヤルアップ接続の 作成は同様の手順で行えますが、ダイアログボックスなどのメッセージ が多少異なる場合があります。これら以外のオペレーティングシステム をご利用の場合は、お使いのシステムのマニュアルなどを参照してダイ ヤルアップ接続の作成を行ってください。 26 ユーザーズマニュアル

#### コンピュータと接続する

始める前に

モデムのケーブル接続を行う前に、Windowsのダイヤルアップネットワークおよび TCP/IP プロトコルがお使いのコンピュータに正しくインストールされている必要があります。イ ンストール作業を始める前に、以下について確認してください。

ロダイヤルアップコンピュータ

[マイコンピュータ]をダブルクリックします。フォルダ内に[ダイヤルアップネットワーク]アイコンが表示されない場合は、[アプリケーションの追加と削除]を利用してダイ ヤルアップネットワークをインストールします。詳しくは、Windowsのヘルプを参照して ください。

□TCP/IP プロトコル

[スタート]メニューから[設定]-[コントロールパネル]を開き、[ネットワーク]アイ コンをダブルクリックします。[ネットワーク]フォルダのコンポーネントの一覧に TCP/IP が表示されない場合は、以下の手順にしたがって TCP/IP をインストールしてください。

- [ネットワーク]フォルダの[追加]ボタンをクリックする。コンポーネントの選択画面で [プロトコル]を選択し、[追加]ボタンをクリックする。
- ・ 製造元から [Microsoft], プロトコルから [TCP/IP]を選択し、[OK]ボタンをクリックする。

以下の手順にしたがってお使いのコンピュータを AXIS 2100 に接続し、適切なシリアルモ デムの接続を行ってください。

- Eント・既にシリアルポートに接続されたシリアルモデムがあり、標準モデム(下図参照)として設定されている場合は、単純にこのモデムと AXIS 2100 を置き換えて設定済みの接続を利用することもできます。詳しくは、28 ページ「ダイヤルアップネットワーク接続の作成」を参照してください。
- 1. 付属のヌルモデムケーブルを、AXIS 2100 のモデムコネクタとコンピュータの COM ポートにそれぞれ接続します。
- 外部電源アダプタをカメラサーバに接続します。電源インディケータが常時点灯していること確認します。
- スタート]メニューから[設定]-[コントロールパネル]を選択します。[モデム] アイコンをダブルクリックします。
- 標準モデムが既にインストールされ、[モデムの プロパティ]画面に表示されている場合は、手 順9へ進んでください。
   上記以外の場合は、[追加]をクリックして[新 しいモデムのインストール]ウィザードを実行 します。

| モデムのプロパティ                                  | ? × |
|--------------------------------------------|-----|
| 全般 検出結果                                    |     |
| 次のモデムがセットアップされています。                        |     |
| 優勝 28800 tps モデム                           |     |
| <u>適加(A)</u> 削除(E)ブロパティ(B)                 |     |
| ダイヤル元:新しい場所                                |     |
| ダイヤル方法を変更するには、【ダイヤルのプロパティ】をクリックしてく<br>ださい。 | :   |
| ダイヤルのプロパティ(D)                              |     |
| OK ++1/1                                   | 211 |

### ヌルモデムケーブルを利用してインストールする <mark>27</mark>

- 5.[モデムを一覧から選択するので検 MUUE740072 出しない]にチェックを付けます。 [次へ]をクリックします。
- モデムの一覧から標準28800bpsモデムを選択します。[次へ]をクリックします。

 7. AXIS 2100 とヌルモデムケーブルで 接続されているコンピュータのシリ アルポートを選択します。[次へ]を

クリックします。

|               | モデムの検出を行います。 始める前に、次のことを確認してくだ<br>さい。<br>1. モデムの電道が入っている。<br>パートにクーブルで接続されている場合)<br>2. モデムを使用していたアウリケーションがすべて<br>勝了している。<br>準備ができたち、したへ」をグリックしてください。<br>▶ <u>モデムを一覧から選択するので検出したび、(D)</u> |  |  |
|---------------|----------------------------------------------------------------------------------------------------|--|--|
|               | (兵部(四) 次へ) キャンセル                                                                                                    |  |  |
| 新しいモデムのインストール |                                                                                                    |  |  |
|               | 選択されたモデム:<br>標準 28000 bps モデム<br>モデムを接続するポート:<br>EOP フリンタ ポート (PTI)<br>時間にポート (COM2)                                                                                                    |  |  |
|               | < 戻る(B) 次へ > キャンセル                                                                                                    |  |  |
| がしいすざいの ひつしょ  |                                                                                                    |  |  |
|               | モデムは正常にセットアップされました。<br>設定を実更する場合は、コントロールドは小の [モデム] でこの<br>モデムを確認し、レプロバライ をクリックしてください。                                                                                                    |  |  |

< 戻る(E) **元了** 

これで AXIS 2100 は標準 28800 モデムの設定を利用できるようになりました。[完了]をクリックし、ウィザード画面を閉じます。

9. [プロパティ]をクリックして作成した標準モデムのプロパティを表示します。AXIS 2100 と接続されているポートが、モデムのプロパティで正しく選択されているか確認 します。[OK]をクリックします。

10[閉じる]をクリックします。

# ダイヤルアップネットワーク接続の作成

AXIS 2100 へのダイヤルアップネットワーク接続を作成するには、以下の手順にしたがってください。

- マイコンピュータ]をダブルクリックします。続いて、[ダイヤルアップネット ワーク]アイコンをダブルクリックします。
- 2.[新しい接続]をダブルクリックします。

| 😰 ダイヤルアッ              | ブネットワー                                       | ð.     |         |               |         |          |            |            | _ 🗆 🗵 |
|-----------------------|----------------------------------------------|--------|---------|---------------|---------|----------|------------|------------|-------|
| 7711(E)               | 編集(E)                                        | 表示①    | 移動④     | お気に入          | )(A) 接続 | 5Q) ^    | ルプ(出)      |            | 27    |
| <br>≅2. •             | → ,<br>述:::::::::::::::::::::::::::::::::::: |        | @<br>作成 | <b>夏</b> 日711 | มามีขา  | l)<br>L' | 二日<br>貼り付け | い)<br>元に戻す | 入前除   |
| ] アドレス 🔯              | ダイヤルアッ                                       | ナネットワー | Ċ,      |               |         |          |            |            | ٣     |
| タイヤノ<br>ネットワ<br>新しい接続 | レアップ<br>レーク                                  | _      |         |               |         |          |            |            |       |
| 1 個のオブジェク             | トを選択                                         |        |         |               |         |          |            |            | li    |

- [接続名]ボックスに名前を入力します。(この例では「AxisCamera」としています。)
- 4. [モデムの選択]ドロップダウンリス トから、前の手順で AXIS 2100 用に 作成した標準モデムを選択します。 [設定]ボタンをクリックします。

| HLUHR | 掃除名①<br>AxisCamera<br>モデムの選択②<br>様準 28800 bps モデム<br>■ |
|-------|--------------------------------------------------------|
|       |                                                        |

- 5. ポートが正しく設定されているか再度確認し ます。[最高速度]リストボックスから 115200 を選択し、ヌルモデムケーブル経由でアクセス した時に、AXIS 2100 のパフォーマンスが向上 するようにします。
- 6. [OK]をクリックして[新しい接続]画面に戻 ります。

| 標準 28800 bps モデムのプロパティ | ? X  |
|------------------------|------|
| 金融   損徳   オブション設定      |      |
| 標準 28800 bps モデム       |      |
| ポート(2): [通信ポート (COMI)  |      |
|                        |      |
| 最高速度(M)                |      |
| 115200                 |      |
| ■ この速度での水接続(2)         |      |
|                        |      |
| OK *                   | ヤンセル |

### ヌルモデムケーブルを利用してインストールする 29

接続先の電話番号を指定してください:

•

市外局番(R): 電話番号(T): 03 - 11112222

国番号(山):

日本 (81)

 7. [次へ]をクリックします。接続先の 電話番号を入力する画面が表示され ます。カメラサーバに物理的に接続 するために電話番号は必要ありませ んが、未入力のまま次へ進むと、エ ラーメッセージが表示されます。[市 外局番]、[電話番号]および[国番 号]ボックスに、適当な値を入れて [次へ]をクリックしてください。

|    |                       | - |
|----|-----------------------|---|
| 8. | AXIS 2100 専用のダイヤルアップ接 | 新 |
|    | 続が作成されました。[完了]をク      |   |
|    | リックします。               |   |

|   | 新しムダイヤルアップネットワーク接続が次の名前で作成されました。<br>た。                                                           |
|---|--------------------------------------------------------------------------------------------------|
|   | 「<br>売了] をグリックすると、 根統が 〔ダイヤルアップ ネットワーク〕 フォル<br>気(諸存されます。<br>・<br>撮続するには、作成されたアイコンをダブルクリックしてください。 |
|   | 後で接続の設定を変更するには、接続のアイコンをかりっりしてから<br>しァイルリメニューの じロバティ3 をクリックしてください。                                |
| T |                                                                                                  |

作成した接続が[ダイヤルアップ ネットワーク]ウィンドウに表示さ れ、ダイヤルアップの準備が整いま した(右図参照)。

| 😰 ダイヤルアップ ネットワーク           |                   |                         |           |                |
|----------------------------|-------------------|-------------------------|-----------|----------------|
| ファイル(E) 編集(E) 表            | 示(⊻) 移動(G)        | お気に入り(A) 接続             | 1111日     | 20             |
| <b>や・⇒・</b> 」<br>戻る 逆な     |                   | ระกาม <b>บาวที่</b> เขา | <u> 自</u> | 公 入<br>元に戻す 削除 |
| アドレス 😥 ダイヤルアップ ネ           | ットワーク             |                         |           | •              |
| ダイヤルアップ<br>ネットワーク<br>新しい機能 | <b>多</b><br>新しい接続 | AxisCamera              |           |                |
| 1 個のオブジェクトを選択              | J                 | J                       |           | li             |

AXIS 2100 ネットワークカメラサーバ 30 ユーザーズマニュアル

### ダイヤルアップネットワークのプロパティを変更する

AXIS 2100 専用のダイヤルアップ接続を作成したら、以下の手順にしたがって設定の変更 を行います。

- 1. 「ダイヤルアップネットワーク」ウィンドウを 開きます。作成した接続を右クリックし、 ショートカットメニューから「プロパティ] を選択します。この例では、「AxisCamera」の プロパティを表示しています。
- 2. 「サーバーの種類 ] タブをクリックします。 「ダ イヤルアップサーバーの種類 ]ドロップダウン リストから PPP: インターネット、Windows NT Server、Windows 98 を選択します。
- 3. [詳細オプション]フィールドで、[ソフトウェ ア圧縮をする 1チェックボックスをオンにしま す。これ以外のチェックボックスは、全てオフ にします。
- 4. [使用できるネットワークプロトコル]フィー ルドで、「TCP/IP ]のチェックをオンにします。 「NetBEUI]および「IPX/SPX 互換]のチェッ クはオフにします。
- 5. [TCP/IP 設定]ボタンをクリックします。 [サーバーが割り当てた IP アドレス]、[サー バーが割り当てたネームサーバーアドレス 1オ プションを選択します。
- 6. 「IP ヘッダー圧縮を使う」および[リモートネッ トワークでデフォルトのゲートウェイを使う1 にチェックを付けます。 [OK]をクリックします。

|                        | 0   |     | 0  |    | 0   |   | 0 |  |
|------------------------|-----|-----|----|----|-----|---|---|--|
| サーバーが書り当てた             | *-4 | t-) | 5- | אק | レス・ | Ð |   |  |
| 754 77 DN8(D):         | 0   | E9  | 0  |    | 0   | ļ | 0 |  |
| 也力DØJ DNS( <u>M</u> )。 | 0   |     | 0  |    | 0   |   | 0 |  |
|                        | 0   |     | 0  |    | 0   |   | 0 |  |
|                        | 0   |     | 0  |    | 0   |   | 0 |  |

7. [スクリプト処理]タブをクリックします。[ターミナル画面を最小化の状態で起動す る ]のチェックがオンになっていていることを確認します。「OK ]をクリックし、「ダ イアルアップネットワーク1ウィンドウを閉じます。

![](_page_37_Picture_11.jpeg)

| サーバーが書り当てた                     | ホーム   | サー) | 5- | 71 | レス・ | E |   |
|--------------------------------|-------|-----|----|----|-----|---|---|
| ) ネーム サーバー アド<br>プライマリ DNB(D): | レスを指定 | 定す  | 0  | р  | 0   |   | 0 |
| セカンダリ DNS(辺)                   |       |     | 0  |    | 0   |   | 0 |
|                                | 0     |     | 0  |    | 0   |   | 0 |
|                                | 0     |     | 0  |    | 0   |   | 0 |

#### ダイヤルアップ接続を開始する

#### <u>始める前に</u>

ダイヤルアップ接続を開始する前に、ヌルモデムケーブルが正しく接続されていること と、関連する接続のプロパティの設定が適切であることを確認します。ダイヤルアップ接 続の作成については、以下のページを参照してください

- 26ページ「コンピュータと接続する」
- 28 ページ「ダイヤルアップネットワーク接続の作成」
- 30ページ「ダイヤルアップネットワークのプロパティを変更する」
  - [マイコンピュータ]をダブルクリックします。[ダイヤルアップネットワーク]ア イコンをダブルクリックします。
  - AXIS 2100 用に作成した接続のアイコン(この例では「AxisCamera」)をダブルクリックします。
  - 3. [接続]をクリックし、ダイアルアップ接続を開始します。

| 二 建設・ ガイヤル由 | キャンセル |
|-------------|-------|
|-------------|-------|

| コーザータのひ   | Inort            |        |
|-----------|------------------|--------|
| パスワード(ア): | ****             |        |
|           | 「 パスワードの保存(5)    |        |
| 電話番号(10)  | 11112222         |        |
| 発信元(E):   | 新しい場所 マ ダイヤルのプロノ | (71D). |

・ 初めてダイヤルアップ接続を行う場合、ユーザ名とパスワードの入力を求められることがあります。設定を変更していない場合は、ユーザ名にroot、パスワードにpassを入力します。

カメラサーバへのダイヤルアップ接続が確立しました。Web ブラウザを起動して、自由に カメラサーバの設定を変更することができます。

#### Web ブラウザでモデムとの接続を確認する

上記のとおりダイヤルアップ接続を開始したら、Netscape Navigator やインターネットエク スプローラのような一般的な Web ブラウザを使用して、簡単に接続の信頼性を確認するこ とができます。

1. Web ブラウザの [アドレス / 場所 ] フィールドに、192.36.253.80 と入力すると、 AXIS 2100 のホームページが表示されます。

| ※ AXGS 2100 Netwo<br>ファイル(E) 編集(E) | ork Can<br>) 表示 | nera Axis 2100 N<br>R(V) ジャンプ(G) | etwork Can<br>Commun | icator(C) A | etscape<br>ルブ(H) |             |        |            |        |             |       |
|------------------------------------|-----------------|----------------------------------|----------------------|-------------|------------------|-------------|--------|------------|--------|-------------|-------|
| -<br>戻る                            |                 | 3                                | *-4                  | 2000        | ▲<br>ガイド         | 🤳<br>हम्म्र | レキュリティ | 停止         |        |             | Ņ     |
|                                    |                 | ジャンプ: 192.36                     | 253.80               |             |                  |             |        |            | •      | <b>(</b> )" | 関連サイト |
|                                    |                 | 209K 読み込み)                       | 有み                   |             |                  |             |        | - <u>1</u> | 12. do |             |       |

- 2. [Installation Wizard]または [Administration Tools] リンクをクリックし、カメラサー バの設定を行います。
- AXIS 2100 のホームページが表示されない場合は、ご利用の Web ブラウザの接続方法の設定を確認してください。プロキシサーバなど、ネットワークを経由せずに直接インターネットに接続するよう設定してください。

![](_page_39_Picture_0.jpeg)

# カメラのピントを合わせる

![](_page_40_Picture_1.jpeg)

**ヒント** • この章ではピント合わせの方法について説明します。別の方法として、 Administration Tools を利用してピントを調節することができます。

AXIS 2100 は、様々なアプリケーションに合わせて交換が可能な CS タイプのレンズを使 用しています。レンズ本体を回転させて、ピントを合わせることができます。カメラサー バの画像品質を最適にするには、まず一般的な静止した被写体でピント合わせを行う必要 があります。

#### レンズはネジ式で回転し、ネジを回しきると取り外すことができます。レ 注意! ンズを取り外す際は、レンズまたはカメラサーバ内にほこりが入らない よう注意してください。画像品質低下の原因となります。 製品のフォーカスは、ほぼ無限大で調整された状態で出荷されています。

### フォーカスアシスタント

ステータスインディケータは、フォーカスアシスタントとしても機能します。カメラサー バのインストール時には、視覚的な表示ですぐにピント合わせの状態が分かるので、基準 となるピントを合わせる目安になります。特に、AXIS 2100 と操作するコンピュータが離 れている場合など、遠隔地にインストールされたカメラサーバに対して有効な機能です。

#### ピントの状態

フォーカスモードにセットすると、ステータスインディケータは定義済みのレベルに合わ せて、次の3種類の色でピント合わせの状態を表示します。

| 色    | ピントのレベル (%) | ピントの状態      |
|------|-------------|-------------|
| 赤    | 0 - 60      | ピントがあまい     |
| オレンジ | 60 - 80     | ピントがほぼ合っている |
| 緑    | 80 - 100    | ピントが合っている   |

#### マニュアルフォーカス

AXIS 2100 に付属しているレンズを回転させて、手動でピント合わせを行うことができま す。静止した被写体を利用して、基準となるピントを合わせてください。近くの被写体に ピントを合わせるにはレンズを時計回りに、遠くの被写体にピントを合わせるには時計と 反対回りにレンズを回転させてください。

カメラサーバの設置場所により、レンズの視野の中にピントの合っている被写体が複数存 在することがあります。このような場合、レンズの絞りを最小から最大まで回転させた時 に、ステータスインディケータにピントが合っていることを示す緑が数回点灯することが あります。

### 静止した被写体でピントを合わせる

#### <u>始める前に</u>

ピント合わせを効率よく行うには、カメラサーバの視野にできるだけ動きの少ない被写体を入れるようにしてください。ピント合わせの手順は以下のとおりです。

静止した被写体を利用して基準となるピント合わせを行います。イラストを参考にしなが ら、以下の手順にしたがってください。

- 警告! 電源を入れた直後の約10秒間は、コントロールボタンを押さないようにしてください。電源投入直後にコントロールボタンを押すと、カメラサーバの設定が工場出荷時の状態にリセットされます。
- 1. AXIS 2100 の電源を入れ、ステータスインディ ケータが点灯するまで 10 秒ほど待ちます。
- 2. 回転が止まるまでレンズを時計回りに回し、最 短撮影距離にピントを合わせます(右図参照)。
- クリップなど、先端の細いものを利用してコントロールボタンを押します。ステータスインディケータがオレンジ色で点滅するまで、コントロールボタンを押しつづけます(下図参照)。

![](_page_41_Figure_9.jpeg)

![](_page_41_Picture_10.jpeg)

ステータスインディケータがフォーカスモードに移り、フォーカスアシスタントとして 機能するようになります。それと同時に、AXIS 2100 はレンズの視野に入っている被写 体のピントの状態を常に計算しながら、ピント合わせの状態を知らせます。

- 4. フォーカスアシスタントをカメラサーバの最長撮影距離に合わせるには、カメラレンズを時計とは反対回りに6回転させます。カメラレンズを取り外す時以外は、固定リングとカメラレンズの間を1mm以上空けないようにしてください(上右図参照)。
- 5. 最後に、ステータスインディケータがピントが合っていることを示す緑色を表示するまで、カメラレンズをゆっくり時計回りに回します。

- ヒント・ ピントがよく合った状態を得るには、撮影可能範囲内で何度かピント合わせを 行ってみてください。
  - ステータスインディケータが緑色を表示し、約80%の最適なピントレベルが得られたことを示します。
  - 最適なピントはカメラサーバの被写体によって異なります。ピントの微調整を 行う前に、近くから遠くまでの広い範囲に含まれる被写体に対してピント合わ せを行うことが大切です。
- Web ブラウザを起動し、画質を確認します。ピントが合っていない場合は、希望の画質 が得られるまでカメラレンズを時計回り、または時計とは反対回りに回してください。
- フォーカスアシスタントを終了します。ステータスインディケータがオレンジ色で点滅 するまで、コントロールボタンを押しつづけます。ステータスインディケータの表示が 緑色に変わり、フォーカスアシスタントが終了します。

# レンズ交換

AXIS 2100 は、CS マウントタイプのレンズを標準で装備しています。監視装置を扱う業界で一般的な、CS タイプのレンズとの交換が可能です。

- **ヒント**・カメラサーバに付属のレンズは CS タイプのレンズとの交換が可能ですが、別途
  - 接写リングなどが必要になる場合があります。
  - Axis では、交換用のレンズは販売しておりません。

以下の手順にしたがって、付属のレンズを CS タイプのレンズと交換します。

- 1. AXIS 2100 付属のレンズを取り外し ます。
- 2. 新しいレンズを AXIS 2100 に取り付 けます。必要があれば、光の状態に 合わせて絞りを調整します。
- ピント合わせについては、34ページ 「静止した被写体でピントを合わせ る」を参照してください。
- カメラサーバのホームページを表示 します。Web ブラウザの[更新/再 読み込み]をクリックし、画像を更 新してレンズの交換結果を確認ま す。

![](_page_42_Picture_16.jpeg)

![](_page_43_Picture_0.jpeg)

#### 37

# カメラサーバを設定する

#### 始める前に

 設定を行う前に、まずカメラサーバが正しくインストールされている必要があります。この 章では、カメラサーバの使用目的を明確にし、目的に合わせてインストールが行われたこと を前提に説明をしています。使用目的については、9ページ「カメラサーバのセットアップ」 を、インストール方法については 19ページ「ネットワークにインストールする」または 25 ページ「ヌルモデムケーブルを利用してインストールする」を参照してください。

Web ベースで提供される Installation Wizard、Application Wizard および Administration Tools を利用すれば、AXIS 2100 を設定し、さらに使用目的に応じて導入することできます。

この章ではカメラサーバを使用目的に合わせて設定できる Installation Wizard と Application Wizard の利用方法について詳しく説明します。必要に応じてカメラサーバ設定の修正や更新を行う、Administration Tools の概要についても説明します。

重要! 初めて Administration Tools にアクセスした場合、ユーザ名およびパスワード の入力が必要です。ユーザ名にroot、パスワードにpassを入力して、管理 者権限でログオンします。すべての Axis 製品にはデフォルトで同じパスワー ドが設定されていますので、root ユーザ用のパスワードは早めに変更してくだ さい。また、AXIS 2100 へのアクセスを制限するには、root ユーザ用のパス ワードを変更する必要があります。詳しくは、40ページ「システムセキュリ ティ」を参照してください。

# ウィザードを利用して設定する

どのように使用するかを決定し、目的に応じて AXIS 2100 をインストールします。直接 イーサネットネットーワークに接続、または付属のヌルモデムケーブルを利用してコン ピュータと接続します。

#### <u>始める前に</u>

 ネットワークを経由して Installation Wizard または Administration Tools にアクセスする前に、 AXIS 2100 にインターネットアドレスを割り当てる必要があります。詳しくは、19 ページ 「IP アドレスを割り当てる」を参照してください。

素早くカメラサーバの設定を行うために、AXIS 2100 はすべてのユーザにお勧めの使いや すい Installation Wizard と Application Wizard を備えています。この2種類のウィザードは 連続して使うことも、単独で使うことも可能です。すべては、ユーザの選択次第です。

#### Installation Wizard の概要

Installation Wizard を利用すれば、ユーザの登録、日付と時刻、画像の表示方法、カメラサー バの使用方法などの設定を素早く、簡単に行えます。詳しくは、40ページ「ツールの概要」 を参照してください。

#### Installation Wizard を起動する

- 1. カメラサーバのホームページを開き、[Installation Wizard]リンクをクリックします。 ウィザードの指示にしたがい、各種設定を行います。
- 2. カメラサーバの設定が終了したら、[Finish]ボタンをクリックして設定を保存します。

### Application Wizard の概要

Application Wizard を起動するには、Installation Wizard の最後のページにある[Continue]ボ タンをクリックします。また、[Administration Tools]ページの[Wizards - Application]リ ンクから起動することもできます。Application Wizard を利用すれば、使用目的に応じたア プリケーションの設定が素早く、簡単に行えます。詳しくは、40ページ「ツールの概要」 を参照してください。

#### Application Wizard を起動する

- Installation Wizard の最後のページで [Continue] ボタンをクリックします。また、
   [Administarion Tools] ページの [Wizards Application] リンクをクリックします。
- 2. カメラサーバの設定が終了したら、[Finish]ボタンをクリックして設定を保存します。

### Administration Tools

ネットワーク経由で直接画像を見ている時も、またモデムから画像を配信している場合 も、Web ベースの Administration Tools を使用していつでも AXIS 2100 の設定や管理をする ことができます。AXIS 2100 を Installation Wizard を利用してインストールした後で、設定 を見直したり、修正したりするのに便利です。Administration Tools は、上級ユーザ向けの ツールです。

### ツールにアクセスする

一般的な Web ブラウザで Administration Tools にアクセスするには、以下の手順にしたがってください。

- Web ブラウザを起動します。AXIS 2100 に割り当てた IP アドレス(ヌルモデムケー ブルを経由してアクセスする場合は 192.36.253.80)を、[アドレス/場所]フィール ドに入力します。
- 例 http://192.168.0.200/
  - 2. AXIS 2100 のホームページが表示されます。画面右側の [Administration Tools] リン クをクリックします。

| ※ Axis 2100 Network Camera - Netsce<br>ファイル(E) 編集(E) 表示(M) ジャンク | ce<br>が③ Communicator(② へルブ份) |                                                                                                    |
|-----------------------------------------------------------------|-------------------------------|----------------------------------------------------------------------------------------------------|
|                                                                 | Live web imaging unleashed.   | <ul> <li>Attributes</li> <li>Attributes</li> <li>Attributes</li> <li>Attributes</li> <li>Attributes</li> <li>Tools</li> </ul> |
| Avis 2100 Network Camera 2.03                                   | Acia CCTV Website             | AXIS                                                                                                    |
| 47784K (%)                                                      | き込み済み (121.96/形)              |                                                                                                    |

- Web ブラウザで初めて Administration Tools にアクセスした場合、ユーザ名とパ スワードの入力画面が表示されます。ユーザ名に root、デフォルトパスワードの pass を入力してログオンします。AXIS 2100 の root ユーザ用のパスワード は、できるだけ早く変更してください。
- Administration Tools]ページの左側に、リンクのリストが表示されます。設定を行う パラメータのリンクをクリックします。
   管理者権限でログオンした場合、このページから直接カメラサーバの設定および変更 が行えます。

| ∰ Axis 2100 Network                                                                          | Camera – Netscape                                                                                                    |                                  |
|----------------------------------------------------------------------------------------------|----------------------------------------------------------------------------------------------------|----------------------------------|
| ファイルモン編集モン                                                                                   | 表示(y) ジャンプ(g) Communicator(g) ヘルプ(d)                                                                                                    |                                  |
|                                                                                              | Administration Tools Administration Tools After Initiality setting up the 408 2100 with the exclude Viceods, you use These Vieto-base                                                                                                    | D AXIS 2100<br>NETWORK<br>CAMERA |
| Image     Network     Notwork     Modem     System     Applications     Operation     Layout | Cilick the links in the left-hand margin to navigate your way around the Administration Tools<br>and conveniently configure and manage the product in your Web browser.<br>Note: Operational Information for each supported bol is available from the on-line help. | s                                |
| Vitzards<br>Installation<br>Application<br>Support<br>Help                                   |                                                                                                    |                                  |
| + Home                                                                                       | 105 - 1 1 - 10 W                                                                                                    | AXIS A                           |

### ツールの概要

| 以 | 下の表に、 | Administration | Tools | の主な概要を示し | します。 |
|---|-------|----------------|-------|----------|------|
|---|-------|----------------|-------|----------|------|

| Settings     | 詳細                                                                                                    |  |  |
|--------------|----------------------------------------------------------------------------------------------------|--|--|
| Image        | フォーカスアシスタントを利用したピント合わせ、画像表示全般の設定をします。                                                                                                    |  |  |
| Network      | TCP/IP、電子メール用の SMTP を利用したネットワークの設定をします。                                                                                                    |  |  |
| Modem        | ISP (Internet Service Provider) やリモート Web サーバへの、モデムによるダイヤ<br>ルアップ接続の設定をします。                                                                                                    |  |  |
| System       | カメラサーバの日付と時刻を設定します。<br>管理者のユーザ名およびパスワードを変更します(デフォルトではユーザ名<br>は root、パスワードは pass)。ユーザの追加や削除を行います。                                                                                 |  |  |
| Applications | 詳細                                                                                                    |  |  |
| Operation    | AXIS 2100 の動作モード(Sequential、Alarm、Passive)から選択します。Sequential<br>または Alarm のモードを選択した場合、Scheduler を利用して画像を撮影する頻<br>度、Upload を利用して ISP または対象の FTP/Web サーバに画像をアップロード<br>する設定などを行います。 |  |  |
| Layout       | カメラサーバのホームページのレイアウトを設定します。使用する画像、ロゴ、<br>リンク、タイトルテキストなどのカスタマイズおよび特定のリンクの表示 / 非表<br>示の切り替えを指定します。                                                                                  |  |  |
| Wizards      | 詳細                                                                                                    |  |  |
| Installation | Installation Wizard を起動します。                                                                                                    |  |  |
| Application  | Application Wizard を起動します。                                                                                                    |  |  |
| その他          | 詳細                                                                                                    |  |  |
| Support      | 製品のリリースノート、パラメータリストなどを表示します。<br>[Restart/Reset]ページでは、カメラサーバを再起動したり工場出荷時のデフォルト設<br>定に戻すことができます。                                                                                   |  |  |
| Help         | オンラインヘルプを表示します。                                                                                                    |  |  |
| Home         | カメラサーバのホームページに戻ります。                                                                                                    |  |  |

# システムセキュリティ

カメラサーバへの不正なアクセスを防ぐため、AXIS 2100 はマルチレベルのパスワード保 護機能に対応しています。カメラサーバへのアクセスを、定義されたユーザのみに制限す ることが可能です。

管理者権限を持つユーザは、製品の Administration Tools を利用できる完全なアクセス権を 持ち、ユーザの登録やアクセス権の種類を決定することができます。

 ・ 初めてカメラサーバにログインする場合は、管理者用のデフォルトユーザ名 (root)とパスワード(pass)を使用することができます。ただし、すべての Axis 製品は同じデフォルトパスワードを使用して出荷されているため、パスワード はできるだけ早く変更することをお勧めします。

#### ユーザのアクセス権

管理者権限でログオンします。[ Administration Tools ] ページの [ System - Users ] リンクを クリックし、以下の設定を行います。

- 管理者 (root) 用のパスワードの変更
- ユーザ名とパスワードの定義、ユーザの追加および削除
- 選択したユーザに対する、以下のアクセス権の割り当て
  - Admin: Admin 権限は、カメラサーバの Administration Tools への完全なアクセス権を持ち、ユー ザの登録を行うことができる管理者権限です。
  - **Dial-in**: Dial-in 権限は、モデム経由によるカメラサーバへのアクセスのみを許可するアクセス 権です。
  - View: View 権限は、Web ブラウザ上で画像を見ることだけができる最も低いアクセス権です。
- ユーザからのアクセスを制限するには、最初に管理者(root)用のパスワードを変更します。
  - 1. [User List]から、root:ADVを選択します。
  - 2. [New User]の[Name]フィールドに root と表示されます。
  - 3. [Name] フィールドはそのままで、新しいパスワードを [Password] フィールドに入力します。[Verify] フィールドに新しいパスワードを再度入力します。
  - [Add/Change] ボタンをクリックします。ページ下部にある [Save] ボタンをクリックして、変更を保存します。

AXIS 2100 へのアクセスに対するユーザ認証が行われるようになります。新しいユーザを 追加し、必要に応じた権限を割り当てます。

重要! AXIS 2100 は、デフォルトで匿名ユーザによるアクセスを受け入れます。つまり、インターネットやイントラネット上のユーザなら誰でも、Web ブラウザから画像にアクセスできます。
root 用パスワードを変更し、ユーザ(View 権限を持つ)を1名登録すると、このようなオープンな状態に制限をかけることができます。カメラサーバにユーザが登録されると、匿名ユーザによるアクセスが無効となり、定義済みのユーザ以外はアクセスができなくなります。匿名ユーザサービスをご利用になる場合は、ユーザ登録を行わないでください。

### 工場出荷時のデフォルト設定に戻す

状況によっては、AXIS 2100 を工場出荷時のデフォルト設定に戻す必要があるかもしれま せん。このような場合は、[Administration Tools]ページの[Support - Restart/Reset]リンク をクリックし、ページに表示される[Factory Default]ボタンをクリックするか、以下に示 す手順でコントロールボタンを操作します。

- 1. AXIS 2100 から外部電源アダプタを取り外します。
- クリップなど先端のとがったものをコントロールボタンに差し込み、カメラサーバ内部のボタンを押します。
- 3. ボタンを押したまま電源アダプタを取り付け、カメラサーバの電源を入れます。
- 4. ステータスインディケータがオレンジ色で点灯したら、コントロールボタンを放しま す。AXIS 2100 が自動的に再起動します。
- 5. AXIS 2100 は、工場出荷時のデフォルト設定に戻りました。
- ・ 工場出荷時のデフォルト設定に戻した場合、物理アドレスだけはリセットされません。IP アドレスを含むその他のパラメータは、すべてリセットされます。
   IP アドレスの設定については、19ページ「IP アドレスを割り当てる」を参照してください。

# 付録A:トラブルシューティング

AXIS 2100 をご利用頂くなかで疑問が生じた場合、この付録を参照して問題の解決に役立 ててください。症状、考えられる原因まはた対応処置を、それぞれ表に示します。

# IP アドレスを ping する

ping (Packet Internet Groper)は、特定のアドレスにパケットを送信し、それに対する応答 を待ってその IP アドレスが有効かどうかを確認するコマンドです。ping を利用すれば、 ネットワーク上の AXIS 2100 に対し、IP アドレスの競合があるかどうかを確認できます。

AXIS 2100 をネットワークから外し、44 ページ「症状、考えられる原因および対応処置」 以降を参照しながら、以下の手順にしたがってください。pingを実行し、ネットワークに おける TCP/IP に関連する問題の原因をつきとめます。

1. DOS 窓 (MS-DOS プロンプト、コマンドプロンプト)を開きます。

- 2. ping x.x.x.xと入力します。x.x.x.kは、AIXS 2100に割り当てたIPアドレスです。
- 3. 応答の結果により、問題の原因についての情報が得られます。ping コマンドの応答に 対応する対処方法を、以下の表に示します。

| ping の応答                     | 原因と対処方法                                                          |
|------------------------------|------------------------------------------------------------------|
| bytes = 32 time = 2 ms       | IP アドレスが既に使用されており、重複して使用<br>することはできません。<br>新しい IP アドレスを入手してください。 |
| Destination host unreachable | AXIS 2100 が利用可能なサブネット内にありませ<br>ん。<br>新しい IP アドレスを入手してください。       |
| Request timed out            | IP アドレスは未使用です。AXIS 2100 に割り当て<br>て、使用できます。                       |

# AXIS 2100 ネットワークカメラサーバ 44 ユーザーズマニュアル

# 症状、考えられる原因および対応処置

| 症状                                    | 考えられる原因                                              | 対応処置                                                                                                    |
|---------------------------------------|------------------------------------------------------|----------------------------------------------------------------------------------------------------|
| Web ブラウザから<br>AXIS 2100 にアクセ<br>スできない | IP アドレスが他のデ<br>バイスによって既に<br>使用されている                  | <ol> <li>AXIS 2100 をネットワークから外します。</li> <li>ping を実行します(43ページ「IP アドレスを ping する」を参照),<br/>ping の結果に基づいて、対処します。</li> <li>注意:ping コマンドが Request timed out.という応答を返し<br/>た場合、割り当てられた IP アドレスは有効とみなされています。</li> <li>AXIS 2100 の電源を入れなおしてから、ping コマンドを再度実行し<br/>てください。</li> </ol>                                                                                                    |
|                                       | IP アドレスが別のサ<br>ブネットに存在して<br>いる                       | <ul> <li>ping を実行します(43ページ「IP アドレスを ping する」を参照)。</li> <li>ping コマンドが Destination host unreachable のような応答を返した場合、IP アドレスは別のサブネット上にあります。次の手順にしたがってください。</li> <li>Windows 95/98/NT/2000 環境の場合、AXIS 2100 の IP アドレスにクライアントコンピュータと同じサブネットを使用しているか確認してください(以下の例は、Windows 95/98 の場合です)。</li> <li>1. [スタート]メニューから[設定]-[コントロールパネル]を選択し、[ネットワーク]アイコンをダブルクリックします。</li> <li>2. ネットワークコンポーネントから TCP/IP アダブタを選択し、[プロパティ]をクリックします。[IP アドレス]タブをクリックします。</li> <li>3. たとえばクラス C の場合、ピリオドで区切られた IP アドレスの内、最初の3つの数字が、AXIS 2100 に割り当てた IP アドレスと同じであるか確認します。もし違っている場合、AXIS 2100 は別のサブネット上にあり、使用しているコンピュータから IP アドレスを設定できません。AXIS 2100 と同じサブネット上にあるコンピュータから設定を行ってください。</li> </ul> |
|                                       | Windows 95 で IP ア<br>ドレスを設定した<br>時、ARP テーブルが<br>空だった | Windows 95 では、ARP テーブルが空の時に arp コマンドを使用で<br>きません。<br>arp -a と入力してテーブルの内容を表示します。テーブルが空の<br>時は、AXIS 2100 に IP アドレスを設定する前に、ネットワーク上に<br>あるホストに対して ping を実行してから arp を使用します。20<br>ページ「Windows 環境で ARP を利用する」の注意事項も参照して<br>ください。                                                                                                    |
|                                       | プロキシサーバとの<br>問題                                      | ブラウザの設定で、プロキシを使用しないように設定してくださ<br>い。                                                                                                    |
|                                       | 他のネットワークに<br>関連する問題                                  | ネットワークケーブルを交換する。<br>クロスケーブルを使用し、ローカルコンピュータとカメラサーバの<br>ネットワークコネクタを接続してネットワークインターフェイスの<br>テストをします。<br>これらの方法で問題が解決しない場合は、AXIS 2100 が故障してい<br>る可能性があります。AXIS 2100 とローカルコンピュータを付属の<br>ヌルモデムケーブルで接続し、問題の特定を試みてください。                                                                                                    |
| Web ブラウザから<br>AXIS 2100 にアクセ<br>スできない | キャッシュの問題                                             | ブラウザのキャッシュ(一時ファイル)をクリア(削除)してみて<br>ください。                                                                                                    |

| 症状                                                      | 考えられる原因                                                                         | 対応処置                                                                                                    |
|---------------------------------------------------------|---------------------------------------------------------------------------------|----------------------------------------------------------------------------------------------------|
| 電源インディケータ<br>が常時点灯しない                                   | 外部電源の故障                                                                         | 専用の PS-D 外部電源アダプタを使用しているか確認します。                                                                                                    |
| ネットワークイン<br>ディケータが赤色で<br>点灯する                           | ケーブル接続の問題                                                                       | <ol> <li>ケーブルが使用可能か確認します。ネットワーク上にあるホスト<br/>に対し、ping コマンドを実行してください。</li> <li>ケーブル接続に問題がなく、ネットワークに接続できている場合<br/>は、次のような応答が返されます。         <ol> <li>bytes = 32 time = 2 ms,</li> </ol> </li> </ol> |
| 電源インディケータ<br>とネットワークイン<br>ディケータが 0.5 秒<br>ごとに点滅する       | 本体の故障                                                                           | 販売店にお問い合わせください。                                                                                                    |
| AXIS 2100 はローカ<br>ルに動作するが、<br>ルータを越えて動作<br>しない          | ファイアウォールに<br>よる保護                                                               | インターネットのファイアウォール設定について、システム管理者<br>に確認してください。                                                                                                    |
|                                                         | デフォルトルータが<br>必要                                                                 | デフォルトルータの設定が必要か確認してください。                                                                                                    |
|                                                         | インターネットサイ<br>トの負荷が高い                                                            | AXIS 2100 の画像を、FTP サーバまたは ISP にアップロードするよ<br>う設定してください。                                                                                                    |
| [更新/再読み込み]<br>をクリックしても画<br>像が更新されない、<br>または画像の更新が<br>遅い | 複雑な画像(コント<br>ラストの強い画像な<br>ど)はファイルサイ<br>ズが大きく、AXIS<br>2100のファイル領域<br>がより多く必要     | 同じ画像に複数のクライアントがアクセスした場合、AXIS 2100内<br>蔵メモリの制約が厳しくなります。アクセス可能なクライアント数<br>を制限するか、画像を FTP サーバや ISP にアップロードするよう設<br>定してください。                                                                       |
| 接続したモデムにア<br>クセスできない                                    | モデムが RTS/CTS<br>用に設定されていな<br>い<br>ローカルエコーが使<br>用不可になっていな<br>い                   | モデムが RTS/CTS シリアル接続用に設定されているか確認します。<br>ATE0 コマンドを使用して、ローカルエコーモードを使用不可にし<br>ます。AT&W コマンド使用してモデムの NVRAM に変更を保存し<br>ます。                                                                           |
| 画像全体に、はっき<br>りとした白い線が垂<br>直方向に表示される                     | 光源が明るすぎるた<br>め、CCD センサー<br>が過負荷状態になっ<br>ている。たとえば、<br>日光の反射などに<br>よって引き起こされ<br>る | 強い日光や八ロゲン光を直接受けると、CCD センサーが損傷する<br>ことがあります。もう少し暗い場所に AXIS 2100 を設置しなおして<br>ください。<br>注意:日光や八ロゲン光を直接受けたことが原因で AXIS 2100 が故<br>障した場合は、保証の対象外となります。                                                |
| ピントが合わない                                                | ピント合わせが正確<br>に行われていない                                                           | [Administration Tools] ページの [Settings] [Image-General] リン<br>クをクリックし、White Balance の調整をします。またフォーカスア<br>シスタントを使用して、ピントの状態を確認してください。ピント<br>合わせについては、 $33$ ページ「カメラのピントを合わせる」を参照<br>してください。        |
| 画像が乱れる                                                  | AXIS 2100 を輝度の<br>低い環境で使用する<br>と、画像が乱れるこ<br>とがあります                              | ご利用の環境を明るくしてみてください。カメラサーバで最適な画像を得るには、100 ~ 300 ルクスの明るさが必要です。<br>ご利用の環境で明るさが改善できない場合は、入射光量の多い(絞り値(f値)の小さい)レンズとの交換を検討してください。                                                                     |

| 症状                     | 考えられる原因                      | 対応処置                                                                                                    |
|------------------------|------------------------------|----------------------------------------------------------------------------------------------------|
| 画質が良くない                | ディスプレイの設定<br>が正しく行われてい<br>ない | デスクトップで、[ディスプレイのプロパティ]を開きます。[設定]タブの[色]リストボックスで、65,000 色(16 ビット)以上を選択します。<br>注意:ディスプレイの設定で16 色または256 色を使用すると、画像にディザがかかって見えることがあります。                                             |
|                        | カメラサーバのピン<br>トが合っていない        | [Administration Tools]ページの[Settings][Image-General]リン<br>クをクリックし、White Balanceの調整をします。またフォーカスア<br>シスタントを使用して、ピントの状態を確認してください。ピント<br>合わせについては、33ページ「カメラのピントを合わせる」を参照<br>してください。 |
| Web ブラウザに画像<br>が表示されない | ActiveX が無効に<br>なっている        | Microsoft インターネットエクスプローラを使用している場合、[イ<br>ンターネットオプション]で ActiveX が有効となっているか確認し<br>てください。                                                                                          |

**ヒント**・この章をお読みになった後もまだ問題が解決しない場合は、Axisのホームページ http://www.axiscom.co.jp/ にアクセスし、FAQ をご確認ください。

# 付録 B:ファームウェアの更新

AXIS 2100 のファームウェアは、内蔵のフラッシュメモリに保存されています。他の ROM デバイスと同様に、電源を切った後もデータを保持するシリコンチップとして提供されま す。フラッシュメモリの特徴は、データの消去と書き込みができることです。つまり、新 しいファームウェアを入手したらすぐに AXIS 2100 にインストールすることが可能であ り、部品の交換のような作業は必要ありません。新しいファームウェアは、ネットワーク 経由で AXIS 2100 にインストールすることができます。

# 更新されたファームウェアを入手する

AXIS 2100 の最新ファームウェアは、Axis から無料で提供されます。インターネット経由 で入手することができます(http://www.axiscom.co.jp/)。

### ファームウェアを更新する

<u>始める前に</u>

 ファームウェアの更新に関連する注意書きがある場合は、内容をよくお読みになってから ファームウェアの更新を行ってください。

更新されたファームウェアをお使いのコンピュータにダウンロードします。以下の手順に したがって、新しいファームウェアを AXIS 2100 にインストールします。

- 1. AXIS 2100 をリセットします。電源を一旦オフにしてから、また電源をオンにしま す。
- 2. DOS 窓 (MS-DOS プロンプト、コマンドプ ロンプト)を開きます。cd コマンドなどを 利用して、新しいファームウェアが保存さ れているディレクトリに移動します(この 例では C: ¥ WINDOWS ¥ Axis にファームウェ アを保存しています)。
- 以下のコマンドを入力して FTP セッション を開始し、AXIS 2100 に root としてログオ ンします。パスワードに、root ユーザ用のパ スワードを入力します。root のデフォルトパ スワードは pass です。
   (この例では 192.168.0.200 の IP アドレスが 設定されたカメラサーバにログオンしてい ます。)

ftp 192.168.0.200

 bin と入力して Enter キーを押します (FTP をバイナリモードに変更します)。 hash と入力して Enter キーを押します (更新の状況を表示します)。 18 FTP 自動 🖃 🗆 🕾 🕼 🚰 🗛

Microsoft(R) Windows 98 (C)Copyright Microsoft Corp 1981-1998.

:¥WINDOWS>cd axis

C:WWINDOWSYAxis>ftp 192.168.0.200 Connected to 192.168.0.200. 220 Axis 2100 Network Camera 2.02 Mar 20 2000 ready. User (192.168.0.200:(none)): root 331 User name okay, need password. Password: 230 User logged in, proceed. ftp> bin 200 Command okay. ftp> hash Hash mark printing On ftp: (2048 bytes/hash mark). ftp>

# AXIS 2100 ネットワークカメラサーバ

48 ユーザーズマニュアル

5. AXIS 2100 に新しいファームウェアを 👸 FTP 🗉 🗆 🛍 🔂 🖬 🗛 自動 ダウンロードします。以下のコマンド Jser (192.168.0.200:(none)): root 331 User name okay, need password. を入力してください。 xxx にはファームウェアのバージョ Password: 30 User logged in, proceed. ン番号を入力してください。 itp> bin 200 Command okay. itp> hash put 2100 xxx.bin flash all Hash mark printing On ftp: (2048 bytes/hash mark) . tp> put 2100\_203.bin flash\_all フラッシュローディングが開始されます。 200 Command okay. 50 Opening data connection. 作業中は、ステータスインジケータがゆっ くり点滅します。 

警告! ファームウェアのダウンロードは、通常1~5分程で完了します。場合に よってはもう少し時間がかかることがありますので、ダウンロードを開 始してから最低でも20分間はそのままで待ってから、カメラサーバの再 起動を行ってください。フラッシュローディングが失敗したと思われる 場合でも、同様に待ってください。

- 6. フラッシュローディングが完了する 🚻 MS-DOS プロンプ と、FTP プロンプトに戻ります。quit 自動 🗔 🗆 🛍 🕲 🖾 🗗 A tp> bin と入力して FTP セッションを終了しま 200 Command okay. itp> hash す。 Hash mark printing On ftp: (2048 bytes/hash mark) . ftp> put 2100\_203.bin flash\_all Command okay. カメラサーバが自動的に再起動しま Opening data connection. す。ステータスインディケータが緑色 に点灯すると、新しいファームウェア のアップグレードは完了です。 226 Transfer complete. ftp: 2031640 bytes sent in 1.49Seconds 1361.69Kbytes/sec. itp> auit C:¥WINDOWS¥A×is>
- 警告! 適切な環境下で実行すれば、この方法を利用して安全にファームウェア をアップグレードできます。アップグレードが正しく行われなかった場 合は、故障の原因となることがあります。誤ったアップグレード手順に よる故障については、Axis は修理費用を請求させていただきます。

# 付録 C: 各種コネクタ

この章では、シリアルコネクタおよび I/O コネクタの概要について説明します。AXIS 2100 が一般的な外付けデバイスとどのように接続されるか、簡単な配線図も示します。

#### シリアルコネクタ

イーサネットネットワーク環境が利用できない場合、RS232 シリアルコネクタを利用して AXIS 2100 とモデムやコンピュータを接続することができます。AXIS 2100 はネットワー クから独立した、一つのデバイスとして機能します。インストール時にネットワークが利 用できない場合は、付属のヌルモデムケーブルで AXIS 2100 のシリアルコネクタとコン ピュータを接続し、カメラサーバの設定を行います。

#### コネクタの形状

AXIS 2100 は RS232 シリアルインターフェイスの物理的な接続方法として、9 ピン D-sub を備えています。このコネクタは外付けモデムとの接続用に使用するもので、115Kbps ま での通信速度に適しています。

RS232 コネクタのピンの配列は、以下の図のとおりです。

| ピン | 機能                        |
|----|---------------------------|
| 1  | CD (Carrier Detect)       |
| 2  | RXD (Receive Data)        |
| 3  | TXD (Transmit Data)       |
| 4  | DTR (Data Terminal Ready) |
| 5  | GND (Ground)              |
| 6  | DSR (Data Signal Ready)   |
| 7  | RTS (Return To Send)      |
| 8  | CTS (Clear To Send)       |
| 9  | RI (Ring Indicator)       |
|    |                           |

![](_page_56_Picture_8.jpeg)

### I/O コネクタ

AXIS 2100 は補助的な接続方法として、4 つの I/O コネクタを備えています。

#### コネクタの形状

I/O コネクタは、デジタル出力およびデジタル入力のインターフェイスを一つずつ備えています。I/O コネクタのピンの配列は、以下の図のとおりです。

| ピン | 機能                                                                                                    |             |
|----|----------------------------------------------------------------------------------------------------|-------------|
| 1  | Common Ground                                                                                                    |             |
| 2  | DC 電源(+)の入力または出力<br>I/O コネクタから AXIS 2100 に DC 電源を入力したり、外部装<br>置に DC 電源を出力する場合は、+(プラス)側をこのピン 2<br>に接続します。                                                                                                    | 0           |
| 3  | デジタル入力(フォトカプラのアノード)<br>センサー等の検知出力に応じて、バッファの画像を送信<br>(FTP、SMTP)する場合は、検知出力をこのピン3に接続しま<br>す。<br>入力電圧はDC5~24Vです。入力電流は1.5~50mA、パル<br>ス幅は100ミリ秒以上が目安となります。<br>ピン2は入力のソースとして使用できますので、ピン2とピ<br>ン3の間に、スイッチや無電圧センサー接続することもでき<br>ます。ただし、ピン2からの出力電流は50mAまでですので、<br>電圧に応じた合計抵抗を設ける必要があります。 | 2<br>3<br>4 |
| 4  | デジタル出力(トランジスタのコレクタ)<br>リレーを接続して、外部照明や外部装置のOn/Off等を行う場<br>合は、このピン4へ接続します。<br>最大電圧はDC24V、最大電流は100mAです。追加のリレー回<br>路を接続すれば、さらに負荷を増やすこともできます。<br>特に機械式リレーを利用する場合は、整流用ダイオードも接続<br>します。詳しくは、51ページ「AXIS 2100 配線図」を参照して<br>ください。<br>注意:トランジスタ出力にACを接続すると、カメラサーバを<br>損傷します。             |             |

#### I/O の制御と監視

デジタル入力のステータスを監視するためには、AXIS 2100 のログを参照するか、以下の URL で確認します (input=1 の場合にデジタル入力が ON、input=0 の場合にデジタル入力 が OFF となります)。

http://カメラサーバ IP アドレス /axis-cgi/io/input.cgi?check=1

デジタル出力の制御は、AXIS 2100 のホームページで行うか、以下の URL を利用します。

**例1:出力1をONに設定** (この時、ピン2-4に直接接続されているリレーや機器には、電流が流れません。)

http://カメラサーバ IP アドレス /axis-cgi/io/output.cgi?action=1:/

#### 例 2: 出力 2 を OFF に設定

(この時、ピン2-4に直接接続されているリレーや機器には、電流が流れます。)

http://カメラサーバ IP アドレス /axis-cgi/io/output.cgi?action=1:¥

例3:出力1に2つの300msパルスを500ms間隔で設定

http://カメラサーバIPアドレス/axis-cgi/io/output.cgi?action=1:/300¥500/300¥

例 4: 出力 1 を ON に設定する前に 1 秒待つ

http://カメラサーバ IP アドレス /axis-cgi/io/output.cgi?action=1:1000/

 ヒント・I/Oステータスをカメラサーバのホームページ上で監視または制御できるようにするには、[Administration Tools]ページの[Layout]リンクをクリックし、 Digital Output Buttons を有効にする必要があります。

#### AXIS 2100 配線図

![](_page_58_Figure_10.jpeg)

I/O コネクタと RS232 コネクタの配線図 - 使用例

1

| 注意! | ピン1およびピン2はDC電源と接続することが可能で、外付けデバイス   |
|-----|-------------------------------------|
|     | (赤外線センサーなど)の外部電源として使用できます。他の機器をこの   |
|     | コネクタを使用して接続する場合、最大電流が 50mA であることに注意 |
|     | してください。正しくご使用頂けなかった場合、電力不足が生じたり、カ   |
|     | メラサーバを損傷することがあります。                  |

-

# 付録 D:技術仕様

#### システム要件

AXIS 2100 はインターネット標準の TCP/IP プロトコルを採用し、Windows 95、98、NT、 2000、Me で利用することができます。必要なソフトウェアは、Netscape Navigator 4.x 以上 または Microsoft インターネットエクスプローラ 4.x 以上です。

#### インストール

RJ45 ツイストペアケーブルによる物理的な接続、または US Robotics モデムを使用したリ モート接続。

#### 管理

Web ベースの Administration Tools を利用した、リモート設定やステータス管理。

#### 機能

タイムスタンプ、テキストオーバーレイ、画像コントロールなど。

#### ネットワーク

10BASE-T イーサネット、100BASE-TX ファーストイーサネット、HTTP、FTP、SMTP、 NTP、ARP、BOOTP および PPP。

#### I/O コネクタ

デジタル入力およびデジタル出力(最大 100mA、24V DC)のコネクタを一つずつ装備。 FTP (File Transfer Protocol)またはSMTP (Simple Mail Transfer Protocol)を使用した電子 メールによるリモート画像を保存するためのプログラムが可能。

#### Pre/Post アラームバッファ

Pre/Post アラーム画像の記憶領域は、最大で 350 K バイト。

#### モデムコネクタ

9 ピン D-sub (RS-232 コネクタ) 一つ、最大速度 115 Kbps、半二重。

#### セキュリティ

マルチレベルによるユーザのパスワード保護。

#### 最大同時アクセスユーザ数

最大10クライアントまで同時アクセスが可能。

#### 動作環境

温度:5~40°C、湿度:20~80%(結露不可)。

VCCI: クラスA EMC: FCC Class A、**C€**:EN 55022/1987、EN50024/1998 安全規格:EN 60950、UL、CSA

### <u>寸法</u>

高さ:4.1 cm、長さ:10.2 cm、幅:14.7 cm、重さ:0.25 kg(電源、ミニスタンドを除く)。

#### カメラ

CCD: 1/4" プログレッシブスキャン RGB CCD レンズ: CS マウントレンズ 4.0mm(35mm カメラ換算で35mm F2.0),撮影可能範囲:0.5mm ~、口径:固定 F2.0、画角:水平約52度、垂直約40度。

#### ハードウェア

ARTPEC-1 圧縮チップ、ETRAX-100(32 ビット RISC 100 MIPS CPU、8M バイト RAM、2M バイトフラッシュ ROM を含む)。

#### 電源

外部電源アダプタ(付属 PS-D): Input - 100V AC 50/60Hz、Output - 12V AC 800mA、9.6 VA

I/O コネクタ: 9-15V DC (最低 7W)。

### ThinServer テクノロジ

Axis ThinServer テクノロジの採用により、AXIS 2100 は最も一般的なオペレーティングシ ステムの "Thin" バージョン、Web 管理ツール、Axis ETRAX 32 ビット RISC プロセッサで 構成されます。オープンなアーキテクチャに基づき、ファイルサーバに依存することのな い接続を提供すべく合理化そして最適化されています。さらに、業界初の専用ネットワー クデジタルビデオ圧縮チップ、AXIS ARTPEC-1 を搭載しています。

#### <u>圧縮とパフォーマンス</u>

適用できるフレームレートは光源の状態に依存しますが、AXIS 2100 は最大で 10 枚 / 秒の JPEG 画像を配信するだけでなく、ユーザ指定の圧縮レベルで圧縮された JPEG 画像を作成 します。詳しくは、10 ページ「ネットワークにおける画像の配信」を参照してください。

すべての仕様は予告なく変更されることがあります。

#### 認可

# 付録 E:保証について

AXIS 2100 は、お買い上げ頂いてから一年間、センドバックによる無償保証が付いており ます。ただし、製品に付属の「お客様登録カード」をお送り頂いた方のみのサポートとな ります。また、有償で保証期間を一年間だけ延長することができます。詳しくは、お買い 上げの販売店にご連絡ください。なお、保証期間終了後の故障に関しては、実費負担とな ります。

# 索引

# Α

Administration Tools 24, 31, 38, 40 アクセスする 39 admin 権限 41 Application Wizard 38 ARP コマンド i, 20 ~が使用できない 44 ARTPEC-1 53

# В

BOOTP 20, 23

# С

CCD 5,7 cd コマンド 47 CS レンズ 5

# D

DHCP ii, 21 Dial-in 権限 41

# F

FTP サーバ 13, 45 FTP セッション 47

# 

I/O コネクタ 6,50 Installation Wizard 24,31,38 IP アドレス 19 ISP 3,25,45 ダイヤルアッププロトコル 15 画像のアップロード 17

# Μ

MS-DOS プロンプト i, 20, 43, 47

# Ρ

ping コマンド ii, 43 PPP 3

# R

root ユーザ 24, 37 パスワードの定義、変更 41 RS232 シリアルコネクタ 6, 49 **T** TCP/IP プロトコルの追加 26

# ۷

View 権限 41

### W

Web ブラウザ アドレスフィールド 24, 31, 39 キャッシュのクリア 44 winipcfg コマンド ii

# 11

インストール i OS/2 22 UNIX 22,23 Windows 2000 21 Windows 95/98 20 Windows Me 21 Windows NT 21 ネットワークに~ 10,12 モデム 25

# か

外部電源アダプタ 7 外部電源コネクタ 6 画像の圧縮率 10 カメラサーバの設定 37 ウィザード 37 管理者権限 19,37,39

# こ

光源の状態 11 工場出荷時のデフォルト設定 42,5,34,40 固定リング 34 コマンドプロンプト i,21,43,47 コントロールボタン 5,34

# さ

サブネット 44 し シリアル番号 i, 5, 19

# ব

ステータスインディケータ 5,48 **せ** セキュリティ 40 接写リング 35

#### た

ダイヤルアップネットワーク 26 プロパティの変更 30 接続の作成 28 ダイヤルアップ接続 16,31

# τ

デジタル出力 50 デジタル入力 50 デフォルトパスワード 24,37,40 デフォルトルータ 45 電源インディケータ 6 電源延長ケーブル 7

# と

匿名ユーザ 41 トラブルシューティング 43

### ぬ

**ヌルモデムケーブル** 7,25

# ね

ネットワークインディケータ 6 ネットワークコネクタ 6

# は

パスワードの変更 41 パスワード保護 40

# ひ

ピント合わせ 33 ホワイトバランス (White Balance) 45 マニュアルフォーカス 33, 34

# ß

```
ファームウェアの更新 47
ファイアウォール 45
フォーカスアシスタント 5,33
ピントの状態 33
フォーカスモード 34
物理アドレス i,5,19
プラスチックプラグ 7
プリ/ポストアラーム画像
FTP サーバにアップロード 14
ISP にアップロード 18
フレームレート 11
プロキシサーバ 44
プロバイダ
ISP を参照
フロントパネル 5
```

# ほ

ホームページ 24 保証について 54 ホスト IP アドレス 20

# み

ミニスタンド 7

# も

モデム ~にアクセスできない 45 接続の確認 31

# ゆ

ユーザのアクセス権 41 ユーザの追加と削除 41

# IJ

リアパネル 6

### れ

レンズ交換 35